**OPERATING INSTRUCTIONS** 

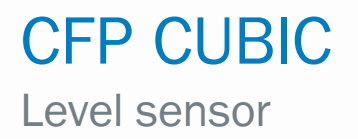

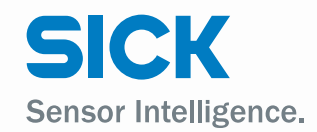

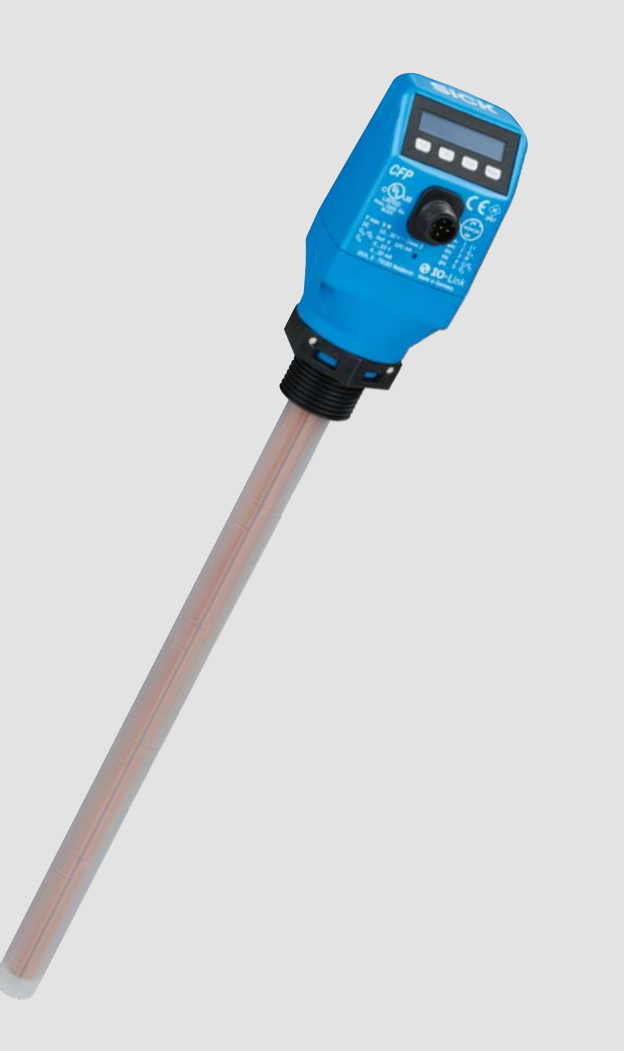

en

#### Product described

**CFP** Cubic

#### Manufacturer

SICK AG Erwin-Sick-Str. 1 79183 Waldkirch Germany

#### Legal notes

This work is protected by copyright. The associated rights are reserved by SICK AG. Reproduction of this document or parts of this document is only permissible within the limits of the legal provisions of copyright law.

Any modification, abridgment, or translation of this document is prohibited without the express written permission of SICK AG.

The trademarks mentioned in this document are the property of their respective owners.

© SICK AG. All rights reserved.

#### **Original document**

This document is an original document published by SICK AG.

# CE UK OLink

# Content

| 1 | Abou | ut this do | ocument                                                 | 6            |
|---|------|------------|---------------------------------------------------------|--------------|
|   | 1.1  | Informat   | ion on the operating instructions                       | 6            |
|   | 1.2  | Scope      |                                                         | 6            |
|   | 1.3  | Explanat   | ion of symbols                                          | 6            |
|   | 1.4  | Further i  | nformation                                              | 7            |
|   | 1.5  | Custome    | er service                                              | 7            |
| 2 | Safe | tv inforn  | nation                                                  |              |
|   | 2.1  | Intendeo   | l use                                                   | 8            |
|   | 2.2  | Imprope    | r use                                                   |              |
|   | 2.3  | Limitatio  | n of liability                                          |              |
|   | 2.4  | Modifica   | tions and conversions                                   |              |
|   | 2.5  | Requirer   | nents for skilled persons and operating personnel       | 9            |
|   | 2.6  | Operatio   | nal safety and specific hazards                         | 9            |
|   | 2.7  | General    | safety notes                                            |              |
|   | 2.8  | Repairs.   |                                                         |              |
| 3 | Prod | luct desc  | cription                                                |              |
|   | 3.1  | Product    | identification                                          |              |
|   |      | 3.1.1      | Information on the housing                              |              |
|   |      | 3.1.2      | Type code                                               |              |
|   | 3.2  | Product    | characteristics                                         |              |
|   |      | 3.2.1      | Device view                                             |              |
|   |      | 3.2.2      | Operating buttons                                       |              |
|   | 3.3  | Product    | features and functions                                  |              |
|   |      | 3.3.1      | Principle of operation                                  |              |
|   |      | 3.3.2      | Fields of application                                   | 12           |
| 4 | Tran | sport an   | d storage                                               |              |
|   | 4.1  | Transpor   | t                                                       |              |
|   | 4.2  | Transpor   | t inspection                                            |              |
|   | 4.3  | Storage.   |                                                         |              |
| 5 | Μου  | nting      |                                                         | 14           |
| • | 5 1  | Installati | ion conditions                                          | 14           |
|   | 5.2  | Installati | on in a container                                       |              |
| 6 | Flec | trical ins | tallation                                               | 15           |
| 0 | 6 1  | Sofoty     |                                                         | 15           |
|   | 0.1  | 6 1 1      | Notes on the electrical installation                    | 15           |
|   | 62   | Flectrica  |                                                         | 10<br>16     |
|   | 0.2  | 621        | Overview of the electrical connections                  | 16           |
|   |      | 6.2.2      | Pin assignment, M12 plug connector, 5-pin (depending or | the variant) |
|   |      | 16         |                                                         |              |
|   |      | 6.2.3      | Pin assignment, M12 plug connector, 8-pin               |              |

| 7  | Com                               | Commissioning |                                                                |    |  |  |  |  |
|----|-----------------------------------|---------------|----------------------------------------------------------------|----|--|--|--|--|
| 8  | Ореі                              | ration        |                                                                | 20 |  |  |  |  |
|    | 8.1                               | Display       | and pushbuttons                                                | 20 |  |  |  |  |
|    |                                   | 8.1.1         | Variants with two switching outputs                            | 20 |  |  |  |  |
|    |                                   | 8.1.2         | Variants with four switching outputs                           | 20 |  |  |  |  |
|    |                                   | 8.1.3         | IO-Link                                                        | 20 |  |  |  |  |
|    | 8.2                               | User an       | d Exprt mode                                                   | 20 |  |  |  |  |
|    |                                   | 8.2.1         | User mode                                                      | 20 |  |  |  |  |
|    |                                   | 8.2.2         | Exprt mode                                                     | 21 |  |  |  |  |
|    | 8.3                               | Configu       | ring the switching outputs                                     | 21 |  |  |  |  |
|    |                                   | 8.3.1         | Switching hysteresis and window function                       | 21 |  |  |  |  |
|    |                                   | 8.3.2         | Normally open with configurable hysteresis                     | 22 |  |  |  |  |
|    |                                   | 8.3.3         | Normally closed with configurable hysteresis                   | 23 |  |  |  |  |
|    |                                   | 8.3.4         | Normally open with window function                             | 24 |  |  |  |  |
|    |                                   | 8.3.5         | Normally closed with window function                           | 25 |  |  |  |  |
|    |                                   | 8.3.6         | Normally open with error signal                                | 27 |  |  |  |  |
|    |                                   | 8.3.7         | Switching output as input for processing external signals      | 27 |  |  |  |  |
|    | 8.4                               | Configu       | ration of analog outputs                                       | 28 |  |  |  |  |
|    |                                   | 8.4.1         | Automatic signal detection                                     | 28 |  |  |  |  |
|    |                                   | 8.4.2         | Current output 4 to 20 mA                                      | 29 |  |  |  |  |
|    |                                   | 8.4.3         | Voltage output 0-10 V                                          | 29 |  |  |  |  |
|    |                                   | 8.4.4         | Behavior of outputs in the event of an error                   | 30 |  |  |  |  |
|    | 8.5                               | Advance       | ed functions                                                   | 30 |  |  |  |  |
|    |                                   | 8.5.1         | Selecting display unit                                         | 30 |  |  |  |  |
|    |                                   | 8.5.2         | Setting an alternating display of measurands (DispA and DispB) | 30 |  |  |  |  |
|    |                                   | 8.5.3         | Autocalibration                                                | 31 |  |  |  |  |
|    |                                   | 8.5.4         | Performing empty adjustment                                    | 31 |  |  |  |  |
|    |                                   | 8.5.5         | Locking the display without a password                         | 31 |  |  |  |  |
|    |                                   | 8.5.6         | Locking the display with a password                            | 31 |  |  |  |  |
|    |                                   | 8.5.7         | Setting the medium adjustment                                  | 32 |  |  |  |  |
|    |                                   | 8.5.8         | Filtering measured values                                      | 32 |  |  |  |  |
|    |                                   | 8.5.9         | Testing the configuration                                      | 32 |  |  |  |  |
|    |                                   | 8.5.10        | Evaluating signal quality                                      | 34 |  |  |  |  |
|    |                                   | 8.5.11        | Setting the offset                                             | 35 |  |  |  |  |
|    |                                   | 8.5.12        | Resetting the calibration                                      | 36 |  |  |  |  |
| 9  | Men                               | u overvi      | ew                                                             | 37 |  |  |  |  |
|    | 9.1                               | User mo       | ode                                                            | 37 |  |  |  |  |
|    | 9.2                               | Exprt m       | ode                                                            | 38 |  |  |  |  |
| 10 | Over                              | view of       | parameters                                                     | 41 |  |  |  |  |
| 11 | Troubleshooting                   |               |                                                                |    |  |  |  |  |
|    | 11.1 Error message on the display |               |                                                                |    |  |  |  |  |
|    | 11 2                              | Operatio      | ng the display                                                 | 45 |  |  |  |  |
|    | 11.3                              | Outputs       | С                                                              | 45 |  |  |  |  |

|    | 11.4  | Error behavior                 | 45   |
|----|-------|--------------------------------|------|
| 12 | Repa  | air                            | . 47 |
|    | 12.1  | Maintenance                    | 47   |
|    | 12.2  | Returns                        | 47   |
| 13 | Disp  | osal                           | . 48 |
| 14 | Tech  | nical data                     | . 49 |
|    | 14.1  | Note for critical applications | 49   |
|    | 14.2  | Features                       | 49   |
|    | 14.3  | Performance                    | 49   |
|    | 14.4  | Mechanics/materials            | 50   |
|    | 14.5  | Reference conditions           | 50   |
|    | 14.6  | Ambient conditions             | 50   |
|    | 14.7  | Electrical connections         | 51   |
| 15 | Dime  | ensional drawings              | . 52 |
| 16 | Facto | ory setting                    | . 53 |
| 17 | Acce  | ssories                        | . 54 |

#### 1 About this document

#### 1.1 Information on the operating instructions

These operating instructions provide important information on how to use sensors from SICK AG.

Prerequisites for safe work are:

- Compliance with all safety notes and handling instructions supplied.
- Compliance with local work safety regulations and general safety regulations for sensor applications.

The operating instructions are intended to be used by gualified personnel and electrical specialists.

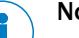

# Note:

Read these operating instructions carefully before starting any work on the device, in order to familiarize yourself with the device and its functions.

The instructions constitute an integral part of the product and are to be stored in the immediate vicinity of the device so they remain accessible to staff at all times. Should the device be passed on to a third party, these operating instructions should be handed over with it.

These operating instructions do not provide information on operating the machine in which the sensor is integrated. For information about this, refer to the operating instructions of the specific machine.

#### 1.2 Scope

These operating instructions explain how to incorporate a sensor into a customer system. Instructions are given in stages for all actions required.

These instructions apply to all available device variants of the sensor. For more detailed information on identifying your device type, see "3.1.2 Type code".

Available device variants are listed on the online product page:

www.sick.com/CFP Cubic

A number of device variants are used as examples for commissioning, based on the default parameter settings for the relevant device.

#### 1.3 **Explanation of symbols**

Warnings and important information in this document are labeled with symbols. The warnings are introduced by signal words that indicate the extent of the danger. These warnings must be observed at all times and care must be taken to avoid accidents, personal injury, and material damage.

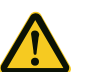

# HAZARD

... indicates a situation of imminent danger, which will lead to a fatality or serious injuries if not prevented.

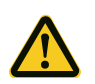

# WARNING

... indicates a potentially dangerous situation, which may lead to a fatality or serious injuries if not prevented.

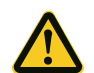

# CAUTION

... indicates a potentially dangerous situation, which may lead to minor/slight injuries if not prevented.

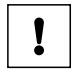

## IMPORTANT

... indicates a potentially harmful situation, which may lead to material damage if not prevented.

# HINT

... highlights useful tips and recommendations as well as information for efficient and trouble-free operation.

# **1.4** Further information

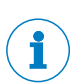

# CONFORMITIES AND CERTIFICATES

At www.sick.com you will find declarations of conformity, certificates, and the current operating instructions for the product. To do so, enter the product part number in the search field (part number: see the entry in the "P/N" or "Ident. no." field on the type label).

More information:

- model-specific online data sheets for device versions with technical data, dimensional drawings, and diagrams
- dimensional drawings and 3D CAD dimension models in various electronic formats
- further publications relating to the sensors described here (e.g., IO-Link)
- Publications about accessories

# 1.5 Customer service

If you require any technical information, our customer service department will be happy to help. To find your agency, see the final page of this document.

# HINT

Before calling, make a note of all sensor data such as type code, serial number, etc., to ensure faster processing.

# 2 Safety information

## 2.1 Intended use

The CFP Cubic is a level sensor based on a capacitive measurement principle. The level is determined and the limit values are assessed by evaluating the capacitive fields.

The sensor is designed for both continuous level measurement and discontinuous level measurement in nearly all liquids. Depending on the variant, temperature values can also be processed continuously or as limit values.

The sensor fulfills the requirements of EN 61326-2-3 for industrial environments.

## 2.2 Improper use

Any use outside of the stated areas, in particular use outside of the technical specifications and the requirements for intended use, will be deemed to be incorrect use.

If the sensor is to be used under other conditions or in different environments, the manufacturer's service department may issue an operating license in consultation with the customer and in exceptional cases.

# 2.3 Limitation of liability

Applicable standards and regulations, the latest technological developments, and our many years of knowledge and experience have all been taken into account when assembling the data and information contained in these operating instructions. The manufacturer accepts no liability for damage caused by:

- Failing to observe the operating instructions
- Improper use
- Use by untrained personnel
- Unauthorized conversions
- Technical modifications
- Use of unauthorized spare parts, consumables, and accessories

With special variants, where optional extras have been ordered, or owing to the latest technical changes, the actual scope of delivery may vary from the features and illustrations shown here.

# 2.4 Modifications and conversions

# ! "

# IMPORTANT

Modifications and conversions to the sensor and/or the installation may result in unforeseeable dangers.

Interfering with or modifying the sensor or SICK software will invalidate any warranty claims against SICK AG. This applies in particular to opening the housing, even as part of mounting and electrical installation work.

Before making technical modifications to or expanding the sensor, the prior written approval of the manufacturer must be obtained.

# 2.5 Requirements for skilled persons and operating personnel

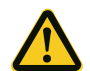

# WARNING

Risk of injury due to insufficient training.

Improper handling of the sensor may result in considerable personal injury and material damage.

• All work must only ever be carried out by the stipulated persons.

The operating instructions state the following qualification requirements for the various areas of work:

- **Instructed personnel** have been briefed by the operating entity about the tasks assigned to them and about potential dangers arising from improper action.
- **Skilled personnel** have the specialist training, skills, and experience, as well as knowledge of the relevant regulations, to be able to perform tasks assigned to them and to detect and avoid any potential dangers independently.
- Electricians have the specialist training, skills, and experience, as well as knowledge of the relevant standards and provisions to be able to carry out work on electrical systems and to detect and avoid any potential dangers independently. In Germany, electricians must meet the specifications of the BGV A3 Work Safety Regulations (e.g., Master Electrician). Other relevant regulations applicable in other countries must be observed.

The following qualifications are required for various activities:

| Tasks                                                | Qualification                                                                                                    |  |  |  |  |
|------------------------------------------------------|----------------------------------------------------------------------------------------------------|--|--|--|--|
| Mounting, maintenance                                | Basic practical technical training                                                                                                    |  |  |  |  |
|                                                      | Knowledge of the current safety regulations in the workplace                                                                               |  |  |  |  |
| Electrical installation,                             | Practical electrical training                                                                                                    |  |  |  |  |
| device replacement                                   | <ul> <li>Knowledge of current electrical safety regulations</li> </ul>                                                                     |  |  |  |  |
|                                                      | <ul> <li>Knowledge of device control and operation in the specific appli-<br/>cation concerned (e.g., conveying line)</li> </ul>           |  |  |  |  |
| Commissioning,                                       | <ul> <li>Basic knowledge of the control system used</li> </ul>                                                                             |  |  |  |  |
| configuration                                        | <ul> <li>Basic knowledge of the design and setup of the described<br/>connections and interfaces</li> </ul>                                |  |  |  |  |
|                                                      | <ul> <li>Basic knowledge of data transmission</li> </ul>                                                                                   |  |  |  |  |
| Operation of the device for the specific application | <ul> <li>Knowledge of device control and operation in the particular<br/>application concerned (e.g., bottling plant)</li> </ul>           |  |  |  |  |
|                                                      | <ul> <li>Knowledge of the software and hardware environment for the<br/>particular application concerned (e.g., bottling plant)</li> </ul> |  |  |  |  |

### 2.6 Operational safety and specific hazards

Please observe the safety notes and the warnings listed here and in other chapters of these operating instructions to reduce the possibility of risks to health and avoid dangerous situations.

# 2.7 General safety notes

- Read the operating instructions prior to commissioning.
- These operating instructions are valid for devices from firmware version 2.00.
- The CFP Cubic is not a safety component under the EU Machinery Directive.
- Observe national safety and work safety regulations.
- Wiring work and the opening and closing of electrical connections may only be carried out when the power is switched off.
- The radiated power is far lower than that from telecommunication equipment. According to current scientific research, the operation of this device can be classified as safe and non-hazardous.

# 2.8 Repairs

Repair work on the sensor may only be performed by qualified and authorized personnel from SICK AG. Interference with or modifications to the sensor on the part of the customer will invalidate any warranty claims against SICK AG.

# **3 Product description**

# 3.1 Product identification

## 3.1.1 Information on the housing

Information for identification of the sensor and its electrical connection are printed on the housing.

## 3.1.2 Type code

|   | CFP<br>Cubic | 0100 | - | X | Р | Q | N | N | C | Т |
|---|--------------|------|---|---|---|---|---|---|---|---|
| 1 | L            | 2    |   | 3 | 4 | 5 | 6 | 7 | 8 | 9 |

| Position | Description                                  |
|----------|----------------------------------------------|
| 1        | Product group                                |
|          | CFP Cubic: Capacitive level sensor CFP Cubic |
| 2        | Probe length in mm                           |
|          | 0100: 100 mm                                 |
|          | ascending in increments of 100 mm            |
|          | 1,000: 1,000 mm                              |
| 3        | Certification                                |
|          | X: Without certification                     |
| 4        | Probe design                                 |
|          | P: PP rod probe                              |
| 5        | Process connection                           |
|          | X: Without process connection                |
|          | A: G 3/4" A; PBT                             |
|          | B: 3/4" NPT; PBT                             |
| 6        | Application type                             |
|          | N: Oil and water applications                |
| 7        | Housing                                      |
|          | N: Plastic housing with display              |
| 8        | Electrical outputs                           |
|          | A: 2 digital outputs                         |
|          | B: 2 digital outputs + 1 analog output       |
|          | C: 4 digital outputs + 2 analog outputs      |
| 9        | Additional options                           |
|          | T: With temperature sensor                   |
|          | X: No additional options                     |

Not all variants of the type code can be combined!

## **3.2 Product characteristics**

## 3.2.1 Device view

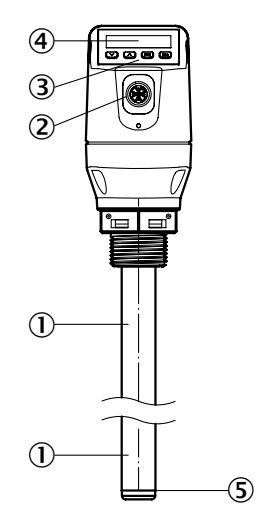

- Fig. 1: CFP Cubic
- ① Probe
- 2 Electrical connection
- Operating buttons
- ④ Display
- 5 Temperature sensor (optional)

### 3.2.2 Operating buttons

The sensor is operated using the display and the operating buttons.

For a detailed description of the pushbuttons and their functions, see "8.1 Display and pushbuttons".

# 3.3 Product features and functions

#### 3.3.1 Principle of operation

The CFP Cubic works according to the capacitive measurement principle. This means that electrodes are integrated in the probe to span and measure a capacitive field. The medium touching the probe influences the measured capacitance. Linear to the level, this change in capacitance is then evaluated in the sensor and output as a corresponding level.

The sensor can output this level as a continuous measured value (analog output) and can also derive two or four freely positionable switching points from it (switching outputs). IO-Link communication is also available for the switching output Q1, see "8.1.3 IO-Link".

#### 3.3.2 Fields of application

The MCiM technology developed by SICK enables convenient and reliable level measurement irrespective of the container material.

The CFP Cubic is suitable for both continuous level measurement and discontinuous level measurement in nearly all liquids. Furthermore, temperature values can also be processed continuously or as a limit value depending on the variant.

# 4 Transport and storage

# 4.1 Transport

For your own safety, please read and observe the following notes:

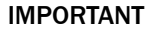

Damage to the sensor due to improper transport.

- The device must be packaged for transport with protection against shock and damp.
- Recommendation: Use the original packaging as it provides the best protection.
- Transport should be performed by specialist staff only.
- The utmost care and attention is required at all times during unloading and transportation on company premises.
- Note the symbols on the packaging.
- Do not remove packaging until immediately before starting installation work.

# 4.2 Transport inspection

Immediately upon receipt in Goods-in, check the delivery for completeness and for any damage that may have occurred in transit. In the case of transit damage that is visible externally, proceed as follows:

- Do not accept the delivery or only do so conditionally.
- Note the scope of damage on the transport documents or on the transport company's delivery note.
- File a complaint.

# Note:

Complaints regarding defects should be filed as soon as these are detected. Damage claims are only valid before the applicable complaint deadlines.

## 4.3 Storage

Store the device under the following conditions:

- Recommendation: Use the original packaging.
- Do not store outdoors.
- Store in a dry area that is protected from dust.
- Do not store in an airtight container: this is so that any residual moisture present can escape.
- Do not expose to any aggressive substances.
- Protect from sunlight.
- Avoid mechanical shocks.
- Storage temperature: see "14 Technical data".
- Relative humidity: see "14 Technical data".
- For storage periods of longer than 3 months, check the general condition of all components and packaging on a regular basis.

# 5 Mounting

# 5.1 Installation conditions

The CFP Cubic level sensor is mounted vertically from above into the container. The sensor features a G 3/4 A, 3/4" NPT threaded connection or Easy Clamp bracket (clamping bracket for infinite adjustment of the required length).

A minimum connecting piece diameter in accordance with the following graphic must be observed. The CFP Cubic is to be installed in such a way that, after it has been mounted, there is a sufficient distance between it and other tank components (e.g., supply pipes, other measuring devices) as well as the sides and bottom of the container.

These minimum distances are also specified in the following graphic. Observe a minimum distance of 30 mm to the container sides and to the tank components.

When operating the sensor, ensure that the ambient temperature is not above or below the limits. Insulating the sensor housing is not permitted for tanks with hot media.

When positioning the device, ensure that the sensor is not directly exposed to the filling flow and that at least 10 mm of the probe is covered by the medium to be measured on all sides.

The sensor housing can be rotated  $360^{\circ}$ , allowing for the cable outlet to be positioned freely. If the process temperature drops below 0 °C during operation, the probe must not be subjected to transverse loads.

## 5.2 Installation in a container

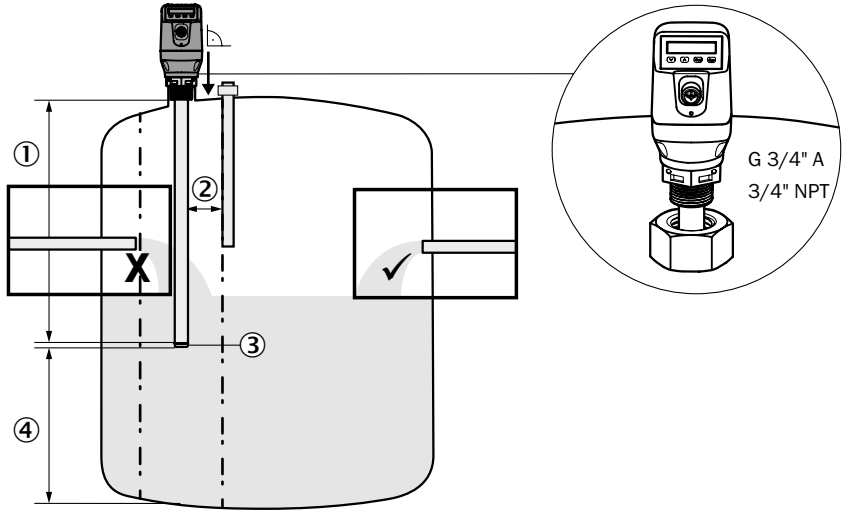

Fig. 2: CFP Cubic in the container

- ① 100 ... 1,000 mm measuring range
- 2 min. 30 mm
- ③ 10 mm inactive area at probe end
- ④ min. 10 mm

# 6 Electrical installation

# 6.1 Safety

#### 6.1.1 Notes on the electrical installation

# IMPORTANT

Equipment damage due to incorrect supply voltage!

An incorrect supply voltage may result in damage to the equipment.

 Only operate the device using a protected low voltage and safe electrical insulation as per protection class III.

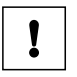

## IMPORTANT

## Equipment damage or unpredictable operation due to working with live parts.

Working with live parts may result in unpredictable operation.

- Only carry out wiring work when the power is off.
- Only connect and disconnect electrical connections when the power is off.
- The electrical installation must only be performed by electrically qualified personnel.
- Standard safety requirements must be met when working on electrical systems.
- Only switch on the supply voltage for the device when the connection tasks have been completed and the wiring has been thoroughly checked.
- When using extension cables with open ends, ensure that bare wire ends do not come into contact with each other (risk of short-circuit when supply voltage is switched on!). Wires must be appropriately insulated from each other.
- Wire cross-sections in the supply cable from the user's power system must be designed in accordance with the applicable standards. In Germany, observe the following standards: DIN VDE 0100 (Part 430) and DIN VDE 0298 (Part 4) or DIN VDE 0891 (Part 1).
- Circuits connected to the device must be designed as SELV circuits (SELV = Safety Extra Low Voltage).
- Protect the device with a separate fuse at the start of the supply circuit.

#### Notes on layout of data cables:

- To avoid interference, e.g., from switching power supplies, motors, clocked drives, and contactors, always use suitable EMC cables and layouts.
- Do not lay cables over long distances in parallel with voltage supply cables and motor cables in cable channels.

The IP 67 enclosure rating for the device is only achieved under the following conditions:

• The cable on the M12 connection has been screwed on.

If this is not done, the device does not fulfill any specified IP enclosure rating!

## 6.2 Electrical connection

## 6.2.1 Overview of the electrical connections

The sensor is connected using a pre-assembled female cable connector with  $1 \times M12$  plug connector (5-pin or 8-pin). With the power switched off, plug the female cable connector into the sensor and screw it tight.

Connect the cable according to its function. After the supply voltage has been applied, the sensor carries out a self-test. Once installed, the sensor is ready for operation on completion of the self-test (< 5 s) and the display shows the current measured value.

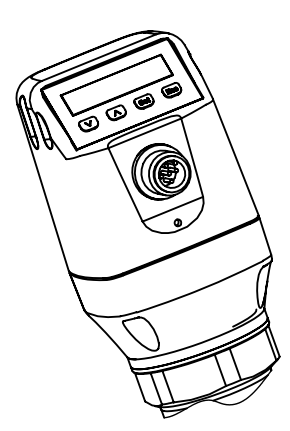

Fig. 3: CFP Cubic device view

#### 6.2.2 Pin assignment, M12 plug connector, 5-pin (depending on the variant)

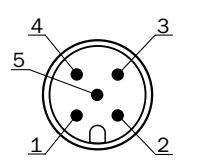

Fig. 4: M12 x 1 plug connector, 5-pin

| Pin | Identification   | Description                                                                |
|-----|------------------|----------------------------------------------------------------------------|
| 1   | L+               | Supply voltage                                                             |
| 2   | Q <sub>A</sub>   | Current output 4 20 mA<br>Or<br>Voltage output 0 10 V<br>Variant-dependent |
| 3   | Μ                | Ground, reference potential for current/voltage output                     |
| 4   | C/Q <sub>1</sub> | Switching output 1, PNP / NPN / DRV (push-pull) / IO-Link                  |
| 5   | Q <sub>2</sub>   | Switching output 2, PNP / NPN / DRV (push-pull)                            |

## 6.2.3 Pin assignment, M12 plug connector, 8-pin

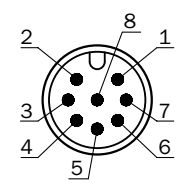

Fig. 5: M12 x 1 plug connector, 8-pin

| Pin | Identification    | Description                                               |
|-----|-------------------|-----------------------------------------------------------|
| 1   | L+                | Supply voltage                                            |
| 2   | Q <sub>2</sub>    | Switching output 2, PNP / NPN / DRV (push-pull)           |
| 3   | М                 | Ground, reference potential for current / voltage output  |
| 4   | C/ Q <sub>1</sub> | Switching output 1, PNP / NPN / DRV (push-pull) / IO-Link |
| 5   | Q <sub>3</sub>    | Switching output 3, PNP / NPN / DRV (push-pull)           |
| 6   | Q <sub>4</sub>    | Switching output 4, PNP / NPN / DRV (push-pull)           |
| 7   | Q <sub>A</sub>    | Analog current / voltage output                           |
| 8   | Q <sub>B</sub>    | Analog current / voltage output                           |

The wire colors for 8-pin cables are not uniform. Always note the pin assignment of the sensor.

# 7 Commissioning

#### **General requirements**

- Installation according to reference conditions (safety distances, etc.)
- Installation using G3/4" A or 3/4" NPT process connection
- Installation using Easy ClampCommissioning
- 1. Mount the sensor as appropriate to the installation conditions, see "5 Mounting".
- 2. The level must be at least 10 mm below the end of the probe.
- 3. Perform empty adjustment. This menu can be accessed via EXPRT and USER.
  - Perform the adjustment using CALEMP.
  - The successful empty adjustment is confirmed with !CALOK.
- 4. Adapt the level in the container until approx. 50% of the probe is covered with the measuring medium.
- 5. Automatically adjust the medium.
  - Adjust using AUTCAL.
  - The successful AUTCAL function is confirmed with !CALOK.
- 6. Analyze the signal quality, see "8.5.10 Evaluating signal quality". Perform the following steps if the signal quality is not sufficient:
  - Reduce the value in the MEAS / TRSHLD menu.
- 7. Configure the filter, see "8.5.8 Filtering measured values".
- 8. Configure outputs, see "8.3 Configuring the switching outputs".

# Note:

If the AUTCAL function was confirmed with !FAILD, relaunch commissioning.

# Note:

The following parameters are automatically adjusted while executing the AUTCAL function:

- The EXPRT / MEAS / TRSHLD parameter is adjusted.
- The EXPRT / MEAS / ADAPT = 60 s parameter is adjusted.

# Note:

If the CalEmp function was confirmed with !FAILD, relaunch commissioning.

# Note:

If a quick adjustment to a new medium is required, the EXPRT / MEAS / ADAPT parameter has to be reduced.

In the event of problems during commissioning, see "11 Troubleshooting".

# 8 Operation

## 8.1 Display and pushbuttons

All lengths specified in the menu refer to the end of the probe and/or with a configured offset (see "8.5.11 Setting the offset") to the tank bottom.

#### 8.1.1 Variants with two switching outputs

Q1 Q2

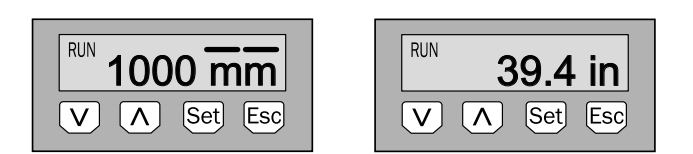

| Arrow pushbuttons: | For navigating in the menu and changing values |
|--------------------|------------------------------------------------|
| Set pushbutton:    | For saving and confirming                      |
| Esc pushbutton:    | To exit the operating menu one step at a time  |

## Note:

The status of the switching outputs is indicated in millimeters by the bars above the mm unit symbol. This display is not available when inches are selected as the unit.

### 8.1.2 Variants with four switching outputs

Q1/2/3/4

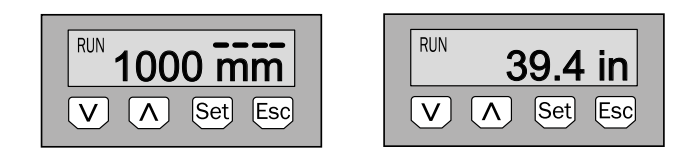

Arrow pushbuttons:For navigating in the menu and changing valuesSet pushbutton:For saving and confirmingEsc pushbutton:To exit the operating menu one step at a time

## 8.1.3 IO-Link

For operation via IO-Link 1.1 with data storage, the following files can be downloaded from www.sick.com:

- IODD file
- Description of the available telegram parameters

# 8.2 User and Exprt mode

The two menu structures User mode and Exprt mode are available for users. The Exprt mode contains additional functions for advanced settings.

You can access the menu by pressing the Set pushbutton for at least three seconds.

#### 8.2.1 User mode

The User mode makes it easy to commission many standard applications. The number of parameters that can be set on the display is reduced.

#### 8.2.2 Exprt mode

The Exprt mode offers the full functionality of the display.

Advanced functions are available for:

- Switching outputs
  - Output: Process variable, hysteresis/window, polarity, simulation, electrical property (NPN / PNP / DRV (push-pull))
  - Using the switching output as input for initiating actions (minLvl, maxLvl, etc.)
- Analog outputs
  - Switching the process variable, 4–20 mA/0–10 V, error signal, simulation
- Configuration
  - Display, units, offset, lock
- Measurement
  - Detailed signal quality, filter, TrsHld

# Note:

Exprt mode is automatically activated when IO-Link is used.

# 8.3 Configuring the switching outputs

## 8.3.1 Switching hysteresis and window function

#### 2 or 4 outputs depending on variant

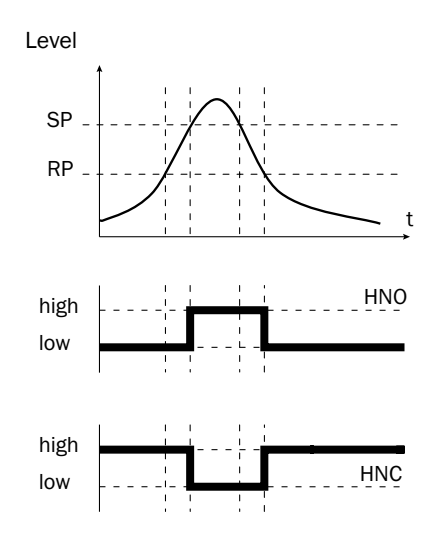

If the level is fluctuating around the set value (e.g., ripple movement during filling), the hysteresis keeps the switching status of the outputs stable. When the level is increasing, the output switches when the respective switching point (SP) is reached; if the level sinks again, the output switches back only after the reset switching point (RP) has been reached.

#### 2 or 4 outputs depending on variant

# Level FH FL high low high low FNC FNO High

The window function enables monitoring of a defined range. If the level is between window high (FH) and window low (FL), the output will be active (normally open) or inactive (normally closed).

The error status of the measuring device reflects the cable break monitoring. During an error status, the measuring device switches to a safe state; i.e. the switching outputs become inactive. As far as the downstream signal evaluation is concerned, this corresponds to a cable break.

#### 8.3.2 Normally open with configurable hysteresis

#### Applications

- Dry run protection
- Empty signal

#### Configuration

Configure the Qx switching output as normally open (using Q1 as an example).

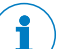

#### Note:

The switching output designation (Q1 in the example here) changes according to the selected process variable to be output.

The following configuration is only possible if the value is set to LEVEL or TEMPER under PROC1.

- 1. Log in to Exprt mode, see "8.2.2 Exprt mode".
- 2. Configure the switching output as output in the Q1-### / MODE1 / OUTPUT menu.
- 3. Configure the process variable to be output.
  - Set the value to LEVEL or TEMPER in the Q1-### / PROC1 menu.
- 4. Set the Hysteresis mode in the Q1-### / OUT1 / HYST. menu.
  - Set the parameter to NO in the Q1-### / POL1 menu.
- 5. Set the switching point.
  - Set the value in the Q1-### / SP1 menu to level in mm (e.g., 500 mm).
- 6. Set the reset point.
  - Set the value in the Q1-### / RP1 menu to level in mm (e.g., 450 mm).
- Select the electrical property (NPN/PNP/DRV [push/pull]). Select the parameter in the Q1-### / TYP1 menu. The following rules apply:

- PNP = Switching output in PNP circuit
- NPN = Switching output in NPN circuit
- DRV = Switching output in push/pull function

#### Switching output behavior

Level

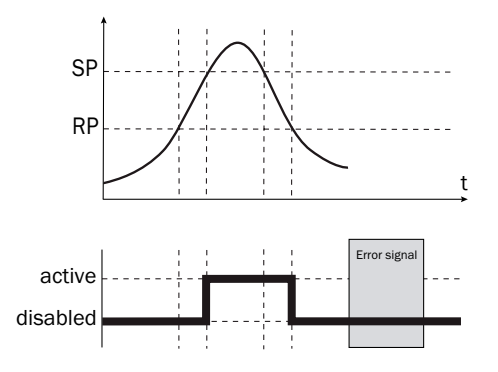

| Switching output  |          | PNP    | NPN                          | DRV                           | Error status |
|-------------------|----------|--------|------------------------------|-------------------------------|--------------|
|                   | active   | U      | 0 V                          | U <sub>v</sub> (PNP switched) |              |
| Normally open/HNU | disabled | 0 V 1) | U <sub>v</sub> <sup>2)</sup> | 0 V (NPN switched)            | disabled     |

<sup>1)</sup> Pulldown only

<sup>2)</sup> Pullup only

#### 8.3.3 Normally closed with configurable hysteresis

#### Applications

- Overfill protection
- Full signal

#### Configuration

Configure the Qx switching output as normally closed (using Q1 as an example).

# Note:

The switching output designation (Q1 in the example here) changes according to the selected process variable to be output.

- 1. Log in to Exprt mode, see "8.2.2 Exprt mode".
- 2. Set the Output mode in the Q1-### / MODE1 / OUTPUT menu.
- 3. Configure the process variable to be output.
  - Set the parameter to the required value in the Q1-### / PROC1 menu.
- 4. Set the Hysteresis mode in the Q1-### / OUT1 / HYST. menu.
- 5. Configure the switching output.
  - Set the parameter to NC in the Q1-### / POL1 menu.

- 6. Set the switching point.
  - Set the value in the Q1-### / SP1 menu to level in mm (e.g., 500 mm).
- 7. Set the reset point.
  - Set the value in the Q1-### / RP1 menu to level in mm (e.g., 450 mm).
- Select the electrical property (NPN/PNP/DRV [push/pull]). Select the parameter in theQ1-LVL / TYP1 menu. The following rules apply:
  - PNP = Switching output in PNP circuit
  - NPN = Switching output in NPN circuit
  - DRV = Switching output in push/pull function

#### Switching output behavior

Level

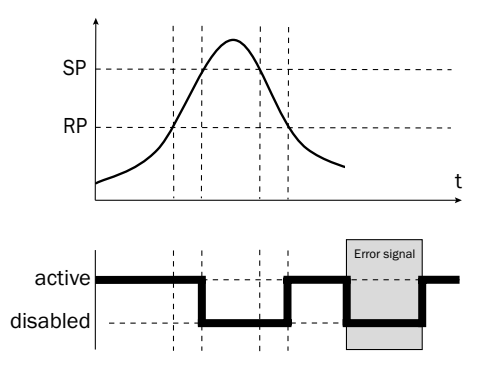

| Switching output |          | PNP               | NPN      | DRV                           | Error status |
|------------------|----------|-------------------|----------|-------------------------------|--------------|
| Normally closed/ | active   | Uv                | 0 V      | U <sub>v</sub> (PNP switched) | disabled     |
| HNC              | disabled | 0 V <sup>1)</sup> | U_v^{2)} | 0 V (NPN switched)            |              |

<sup>1)</sup> Pulldown only

<sup>2)</sup> Pullup only

#### 8.3.4 Normally open with window function

#### Application

Thecritical filling level for the application is within the FHx and FLx window thresholds.

#### Configuration

Configure the Qx switching output as normally open (using Q1 as an example).

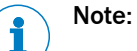

The switching output designation (Q1 in the example here) changes according to the selected process variable to be output.

1. Log in to Exprt mode, see "8.2.2 Exprt mode".

- 2. Set the Output mode in the Q1-### / MODE1 / OUTPUT menu.
- 3. Configure the process variable to be output.
  - Set the parameter to the required value in the Q1-### / PROC1 menu.
- 4. Set the Window mode in the Q1-### / OUT1 / WINDOW menu.
- 5. Configure the switching output as normally open.
  - Set the parameter to NO in the Q1-### / POL1 menu.
- 6. Set the switching point.
  - Set the value in the Q1-### / FH1 menu to level in mm (e.g., 500 mm).
- 7. Set the reset point.
  - Set the value in the Q1-### / FL1 menu to level in mm (e.g., 400 mm).
- Select the electrical property (NPN/PNP/DRV [push/pull]). Select the parameter in the Q1-### / TYP1 menu. The following rules apply:
  - PNP = Switching output in PNP circuit
  - NPN = Switching output in NPN circuit
  - DRV = Switching output in push/pull function

#### Switching output behavior

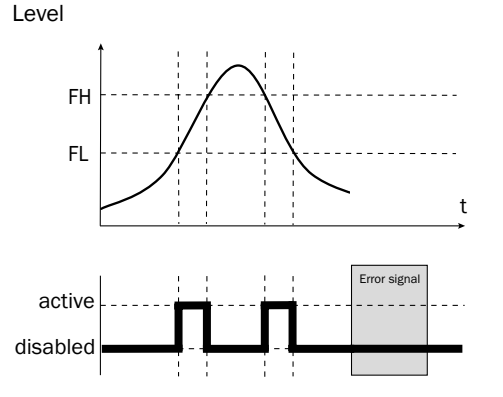

| Switching output   |          | PNP            | NPN                          | DRV                     | Error status |
|--------------------|----------|----------------|------------------------------|-------------------------|--------------|
| Normally anon (ENO | active   | U <sub>v</sub> | 0 V                          | $U_v^{}$ (PNP switched) | dischlad     |
| Normally open/ FNO | disabled | 0 V 1)         | U <sub>v</sub> <sup>2)</sup> | 0 V (NPN switched)      | uisableu     |

- <sup>1)</sup> Pulldown only
- <sup>2)</sup> Pullup only

#### 8.3.5 Normally closed with window function

#### Application

The critical filling level for the application is outside the FHx and FLx window thresholds.

#### Configuration

Configure the Qx switching output as normally closed (using Q1 as an example).

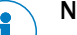

## Note:

The switching output designation (Q1 in the example here) changes according to the selected process variable to be output.

- 1. Log in to Exprt mode, see "8.2.2 Exprt mode".
- 2. Set the Output mode in the Q1-### / MODE1 / OUTPUT menu.
- 3. Configure the process variable to be output.
  - Set the parameter to the required value in the Q1-### / PROC1 menu.
- 4. Set the Window mode in the Q1-### / OUT1 / WINDOW menu.
- 5. Configure the Q1 switching output as normally closed.
  - Set the parameter to NC in the Q1-### / POL1 menu.
- 6. Set the switching point.
  - Set the value in the Q1-### / FH1 menu to level in mm (e.g., 500 mm).
- 7. Set the reset point.
  - Set the value in the Q1-### / FL1 menu to level in mm (e.g., 400 mm).
- Select the electrical property (NPN/PNP/DRV [push/pull]). Select the parameter in the Q1-### / TYP1 menu. The following rules apply:
  - PNP = Switching output in PNP circuit
  - NPN = Switching output in NPN circuit
  - Drv = Switching output in push/pull function

## Switching output behavior

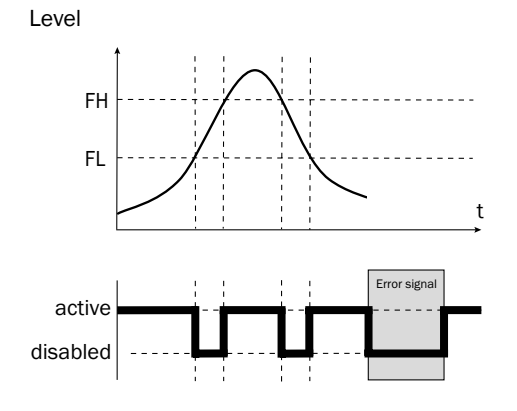

| Switching output    |          | PNP            | NPN                          | DRV                  | Error status |
|---------------------|----------|----------------|------------------------------|----------------------|--------------|
| Normally closed/FNC | active   | U <sub>v</sub> | 0 V                          | $U_v$ (PNP switched) | diaphied     |
|                     | disabled | 0 V 1)         | U <sub>v</sub> <sup>2)</sup> | 0 V (NPN switched)   | uisabieu     |

<sup>1)</sup> Pulldown only

<sup>2)</sup> Pullup only

#### 8.3.6 Normally open with error signal

#### Application

If there is an error message on the CFP Cubic, this can be output using a switching output.

#### Configuration

Configure the Qx switching output as normally open for error signals (using Q1 as an example).

# Note:

The switching output designation (Q1 in the example here) changes according to the selected process variable to be output: Q1-LVL or Q1-TEMP is now Q1-STA.

- 1. Log in to Exprt mode, see "8.2.2 Exprt mode".
- 2. Configure Q1 as output.
  - Set the parameter to OUTPUT in the Q1-### / MODE1 menu.
- 3. Configure the process variable to be output.
  - Set the parameter to STATUS in the Q1-### / PROC1 menu.
- 4. Set the status to be output in the Q1-STA / STAT1 menu.
  - Set the parameter to FAILURE in the Q1-STA / STAT1 menu.
- 5. Configure the Q1 switching output as normally open.
  - Set the parameter to NO (normally open) in the Q1-STA / POL1 menu.
- Select the electrical property (NPN/PNP/DRV [push/pull]). Select the parameter in the Q1-TYP1 menu. The following rules apply:
  - PNP = Switching output in PNP circuit
  - NPN = Switching output in NPN circuit
  - DRV = Switching output in push/pull function

#### 8.3.7 Switching output as input for processing external signals

#### Application

Switching outputs can also be used as inputs for the CFP Cubic. This enables you to integrate external signals (e.g., from a tuning fork). In this way, the CFP Cubic can be used as a mini PLC and reduces the number of cables to the PLC.

#### Configuration

Configure the Qx switching output as input (using Q1 as a redundant overfill protection example).

# Note:

The switching output designation (Q1 in the example here) changes according to the selected process variable to be output: Q1-LVL or Q1-TEMP is now Q1-INP.

- 1. Log in to Exprt mode, see "8.2.2 Exprt mode".
- 2. Configure Q1 as input.
  - Set the parameter to INPUT in the Q1-### / MODE1 menu.
- 3. Configure the action to be performed when the signal is present.
  - Set the parameter to MAXLVL in the Q1-INP / ACTIO1 menu (if the external signal is present, the CFP Cubic outputs the MAXLVL status).
- 4. Configure the form of the external signal.
  - Set the parameter to NO (normally open) in the Q1-INP / POL1 menu.

# 8.4 Configuration of analog outputs

#### 8.4.1 Automatic signal detection

The CFP Cubic can automatically detect if a 4-20 mA or 0-10 V signal is required using the connected output load.

The following rules apply:

- 4 mA to 20 mA if load < 500 ohms at U<sub>v</sub> > 15 V
- 4 mA to 20 mA if load < 350 ohms at  $U_v > 12 V$
- 0 V to 10 V if load > 750 ohms at  $U_v \ge 14$  V

#### Configuration

# Note:

The analog output designation (QA in the example here) changes according to the selected process variable to be output.

- 1. Perform automatic signal detection.
  - Set the parameter to AUTO in the QA-### menu.

## Note:

Automatic signal detection is only active when the device is switched on for the first time. After this, the function can be activated again with AUTO in the QA-### menu.

#### 8.4.2 Current output 4 to 20 mA

#### Configuration

#### Note:

The analog output designation (QA in the example here) changes according to the selected process variable to be output.

- 1. Log in to Exprt mode, see "8.2.2 Exprt mode".
- 2. Define the output as temperature or level (temperature sensor depends on variant).
  - Set the parameter to TEMPER or LEVELin the QA-### / QAPROC menu.
- 3. Set the upper limit value for the level or temperature at which 20 mA is output.
  - Set the parameter in the QA-### / QAHIGH menu to level in mm or temperature in °C (e.g., 500 mm).
- 4. Set the lower limit value for the level or temperature at which 4 mA is output.
  - Set the parameter in the QA-### / QALOW menu to level in mm or temperature in °C (e.g., 10 mm).
- 5. Invert the signal.

The analog signal can be inverted in the QAPOL menu. Set the parameter to INVERT in the QA-### / QAPOL menu.

- Normal = Analog output signal as configured
- Invert = Analog output signal is inverted; QaHigh 4 mA and QaLow 20 mA
- 6. Select electrical signal.
  - Set the parameter in the QA-### / QATYP menu to 4 to 20 mA.

#### 8.4.3 Voltage output 0-10 V

#### Configuration

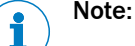

The analog output designation (QA in the example here) changes according to the selected process variable to be output.

- 1. Log in to Exprt mode, see "8.2.2 Exprt mode".
- 2. Define the output as temperature or level (temperature sensor depends on variant).
- 3. Set upper limit value (10 V).
  - Set the parameter in the QA-### / QAHIGH menu to level in mm or temperature in °C (e.g., 500 mm).
- 4. Set lower limit value (0 V).
  - Set the parameter in the QA-### / QALOW menu to level in mm or temperature in °C (e.g., 10 mm).
- Invert the signal. The analog signal can be inverted in the QAPOL menu. Set the parameter to INVERT in the QA-### / QAPOL menu.
  - Normal = Analog output signal as configured

- Invert = Analog output signal is inverted; QaHigh 0 V and QaLow 10 V
- Select electrical signal.
   Set the parameter in the QA-### / QATYP menu to 0–10 V.

#### 8.4.4 Behavior of outputs in the event of an error

#### Configuration

Note:

The analog output designation (QA in the example here) changes according to the selected process variable to be output.

This function is only available if 4 to 20 mA is selected under QA-TYP.

- 1. Log in to Exprt mode, see "8.2.2 Exprt mode".
- 2. Select electrical signal.
  - Select the parameter in the QA-### / QA-TYP menu and set the value to 4 to 20 mA.
- 3. Define the signal in the event of an error.
  - Select the parameter in the QA-### / QA-FAIL menu and set to the required value.

# 8.5 Advanced functions

#### 8.5.1 Selecting display unit

The following units can be selected for the measured values:

- UnitLv: mm, inch
- UnitTm: °C, °F

#### Configuration

- 1. Log in to Exprt mode, see "8.2.2 Exprt mode".
- 2. Set the unit for level.
  - Set the unit in the CONFIG / UNITLV menu (mm/inch).
- Or
- 1. Log in to Exprt mode, see "8.2.2 Exprt mode".
- 2. Set the unit for temperature.
  - Set the unit in the CONFIG / UNITTM menu (°C/°F).

#### 8.5.2 Setting an alternating display of measurands (DispA and DispB)

Up to two measured values can be displayed alternately.

| Function             | Description                      |
|----------------------|----------------------------------|
| Level                | Level in mm/inch                 |
| Level %              | Level in %                       |
| Temp <sup>1)</sup>   | Temperature in °C/°F             |
| QaSign <sup>1)</sup> | Qa analog output signal in mA/mV |

| Function             | Description                      |
|----------------------|----------------------------------|
| QbSign <sup>1)</sup> | Qb analog output signal in mA/mV |
| QxSign               | Qx switching output status       |

<sup>1)</sup> variant-dependent

#### Configuration

- 1. Log in to Exprt mode, see "8.2.2 Exprt mode".
- 2. Set the unit in the CONFIG / DISPA or DISPB menu.

#### 8.5.3 Autocalibration

Autocalibration automatically determines the ideal setting for the TRSHLD (EXPRT / MEAS / TRSHLD) and ADAPT (EXPRT / MEAS / ADAPT) parameters. The container must be filled to 50% during calibration.

Autocalibration should always be performed in the following situations:

- Commissioning has been carried out
- There has been a change in medium
- The sensor's measurement performance is declining

#### Configuration

- 1. Log in to Exprt mode, see "8.2.2 Exprt mode".
- 2. Perform autocalibration using AUTCAL.
  - Confirm LEVEL AT 50%? using Set.
  - The successful AUTCAL function is confirmed with !CALOK.

#### 8.5.4 Performing empty adjustment

An empty calibration must always be performed after installation or conversion.

An empty adjustment is also performed during advanced commissioning, see "7 Commissioning"

#### Configuration

- 1. Log in to Exprt mode, see "8.2.2 Exprt mode".
- 2. Perform the adjustment using MEAS / CALEMP.
  - The successful empty adjustment is confirmed with !CALOK.

#### 8.5.5 Locking the display without a password

Local operation on the sensor is immediately locked when the Local User Interface Lock is activated via IO-Link. The Local User Interface Lock can only be activated via IO-Link.

The !LOCKD message is displayed if you try to open the menu.

The display lock can be unlocked with the following steps:

- Via IO-Link by resetting the Local User Interface Lock
- Via the display by pressing the Set pushbutton for at least 10 seconds

### 8.5.6 Locking the display with a password

1. Log in to Exprt mode, see "8.2.2 Exprt mode".

2. Activate or deactivate the display lock using CONFIG / LOCK.

If the display lock is activated:

- The display is locked after a timeout of 5 minutes has elapsed
- The display is unlocked temporarily by entering the password 000237

# Note:

When the display is locked, only the configured measured value display can be seen.

## 8.5.7 Setting the medium adjustment

This setting is used to configure the speed of the medium adjustment. The medium adjustment allows the sensor to adapt to changing measuring media. The slower this adjustment occurs, the more stable the measurement.

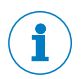

#### Note:

The value is automatically set to 60 s when AUTCAL is performed.

#### Configuration

- 1. Log in to Exprt mode, see "8.2.2 Exprt mode".
- 2. Set the parameter in the MEAS / ADAPT menu. The possible values are 60 s, 30 s, 10 s, 5 s, 1 s.

If the medium remains the same, a value of 60 s is recommended.

#### 8.5.8 Filtering measured values

#### Activating filtering

The filter supports the smoothing of the measured value; e.g., in the case of ripples on level surfaces. For fast level changes, the average of the measured values over x seconds is indicated.

- 1. Log in to Exprt mode, see "8.2.2 Exprt mode".
- 2. Set the parameter in the MEAS / FILTER menu. The possible values are Off, 500 ms, 1 s, 2 s, 5 s, 10 s.

#### 8.5.9 Testing the configuration

#### **Testing outputs**

Switching and analog outputs can be simulated. This allows for the wiring and signal values on the connected systems, such as a PLC, to be checked.

#### Configuration

#### Activating the Qx switching output

Note: 1

The switching output designation (Q1 in the example here) changes according to the selected process variable to be output.

- 1. Log in to Exprt mode, see "8.2.2 Exprt mode".
- 2. Activate the Q1 switching output
- Set the parameter to ON in the Q1-### / SIMQ1 menu.

Further options:

- Off = switching output off
- Norm = switching output in measuring operation
- On = switching output is active

# Note:

The simulation is automatically deactivated if the supply voltage is interrupted.

#### Activate the QA analog output

The sensor's analog outputs can be activated for simulation; for example, to check the settings of a PLC.

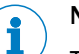

## Note:

The analog output designation (QA in the example here) changes according to the selected process variable to be output.

#### Configuration (using current output for level as an example)

- 1. Log in to Exprt mode, see "8.2.2 Exprt mode".
- 2. Define the level setting.
  - Set the parameter to LEVEL in the QA-### / QAPROC menu.
- 3. Define the current output.
  - Set the parameter in the QA-### / QATYP menu to 4 to 20 mA.
- 4. Activate the simulation.
  - Set the parameter in the QA-### / SIMQA menu to a value between 3.5 mA and 21.5 mA.

#### Simulating the level

A simulated level can be set to test the completed configuration in the sensor. All parameters and outputs are then set according to the simulated level.

#### Configuration

- 1. Log in to Exprt mode, see "8.2.2 Exprt mode".
- 2. Set the parameter to the desired fill level as a % in the CONFIG / SIMLEV menu.
- 3. Activate the simulation.
  - Set the parameter to the required value in the QA-### / SIMQA menu.

# Note:

The level simulation refers to the probe length and/or container level (probe length + offset) if an offset is configured.

The simulation is only active when there are no error messages. The simulation is automatically deactivated if the supply voltage is interrupted.

If Simulation mode is active during Run mode, !SIMUL is displayed alternately with the simulated values.

#### Parameter selection

- SimOff: Off
- Fill level 0%
- Fill level 25%
- Fill level 50%
- Fill level 75%
- Fill level 100%

#### 8.5.10 Evaluating signal quality

The parameters describe the quality of the measuring signal and can be accessed under EXPRT / INFO.

#### SigQu1

Characteristic for the robustness of the EXPRT / MEAS / TRSHLD setting.

- Value range: 0 to 100%
- Good signal: > 40%

Measures in the event of a poor signal: Reduce the value in the EXPRT / MEAS / TRSHLD menu to increase SigQu1.

The EXPRT / MEAS / TRSHLD value must be set as high as possible so that no defective level is detected in the empty state.

#### SigQu2

Characteristic for the robustness of the medium detection in the event of interferences (deposits/tank components).

- Value range: 0 to 100%
- Good signal: > 50%

A high characteristic describes a stable detection of the measuring medium. A low characteristic indicates an unstable detection. In this case, a possible interference can cause a stronger signal than the actual level and lead to faulty measurements.

The determination of SigQu2 only occurs if a medium has been detected. If no medium is detected, the value is set to 255.

Measures in the event of a poor signal:

- Check the installation conditions, see "5.1 Installation conditions"
- Free the probe from deposits
- Perform empty adjustment, see "8.5.4 Performing empty adjustment"

#### SigQu3

Characteristic for signal noise and electromagnetic interference, see "11 Troubleshooting".

- Value range: 0 to 100%
- Good signal: > 75%
- Poor signal: < 50%

Check this value if the level value emits a signal noise or is unstable.

Measures in the event of a poor signal:

- Activate the filter, see "8.5.8 Filtering measured values"
- Improve filtering
- Remove possible EMC interferences

#### SigQu4

Characteristic for the quality of the probe in the empty state.

- Value range: 0 to 100%
- Good signal: > 50%

Measures in the event of a poor signal:

- Check the installation conditions, see "5.1 Installation conditions"
- Free the probe from deposits
- Perform empty adjustment, see "8.5.4 Performing empty adjustment"

#### SigQua

Summarizes the evaluation of SigQu1 – SigQu4 and indicates the measurement quality. This characteristic is only visible via the User role.

#### 8.5.11 Setting the offset

This setting makes it possible to indicate the level value on the display in relation to the tank bottom instead of the end of the probe. The actual container level is then indicated on the display.

#### Configuration

- 1. Log in to Exprt mode, see "8.2.2 Exprt mode".
- 2. Enter the required value in the CONFIG / OFFSET menu and confirm with Set. Possible values are 0 to 3,000 mm.

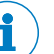

# Note:

All parameters related to the level (e.g.,  $\ensuremath{\mathsf{SP/RP}}\xspace)$  are adapted according to the offset setting.

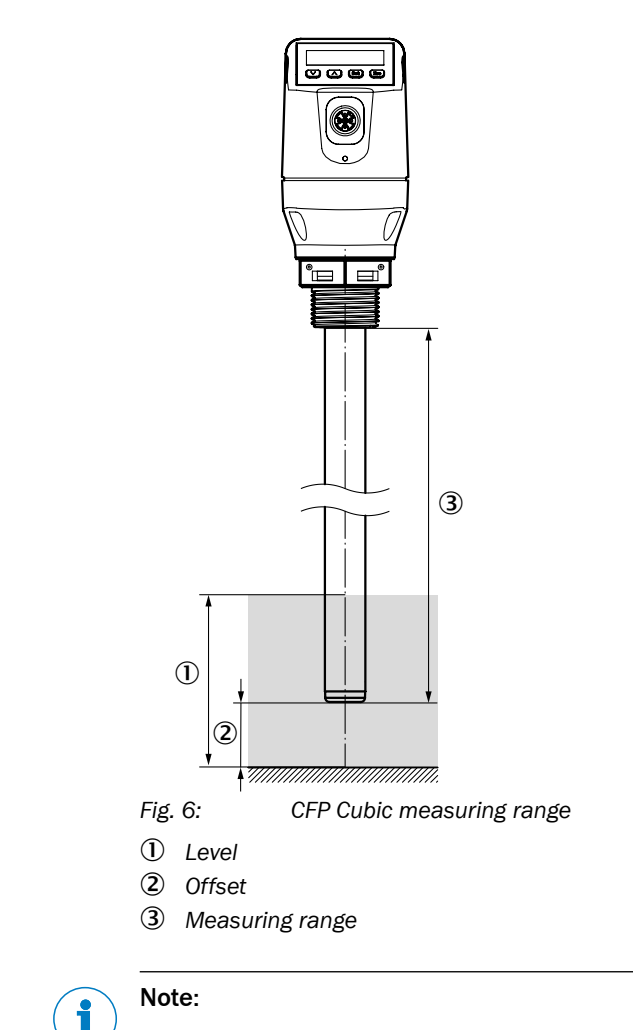

If the offset parameter is changed, the SPx/RPx/FLx/FHx/QaLow/QaHigh parameters are automatically adjusted.

#### 8.5.12 Resetting the calibration

Executing this function resets the empty adjustment that was carried out by the customer, and the threshold value (EXPRT / MEAS / TRSHLD) and the filter time of the medium adjustment (EXPRT / MEAS / ADAPT) are reset to the default value.

#### Configuration

- 1. Log in to Exprt mode, see "8.2.2 Exprt mode".
- 2. Select MEAS / RESET and confirm using Set.
- 3. Confirm the RESET? safety prompt using Set.

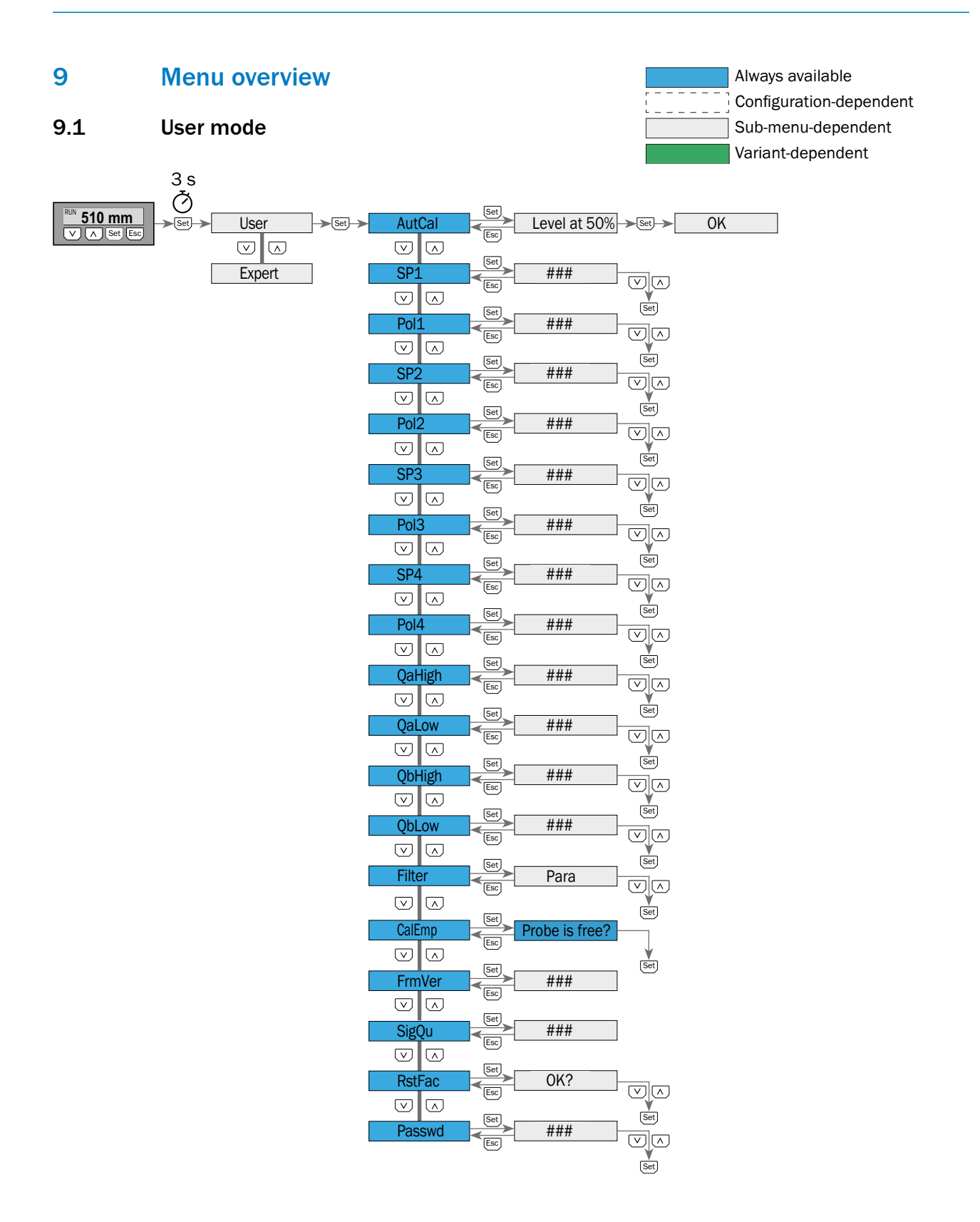

# 9.2 Exprt mode

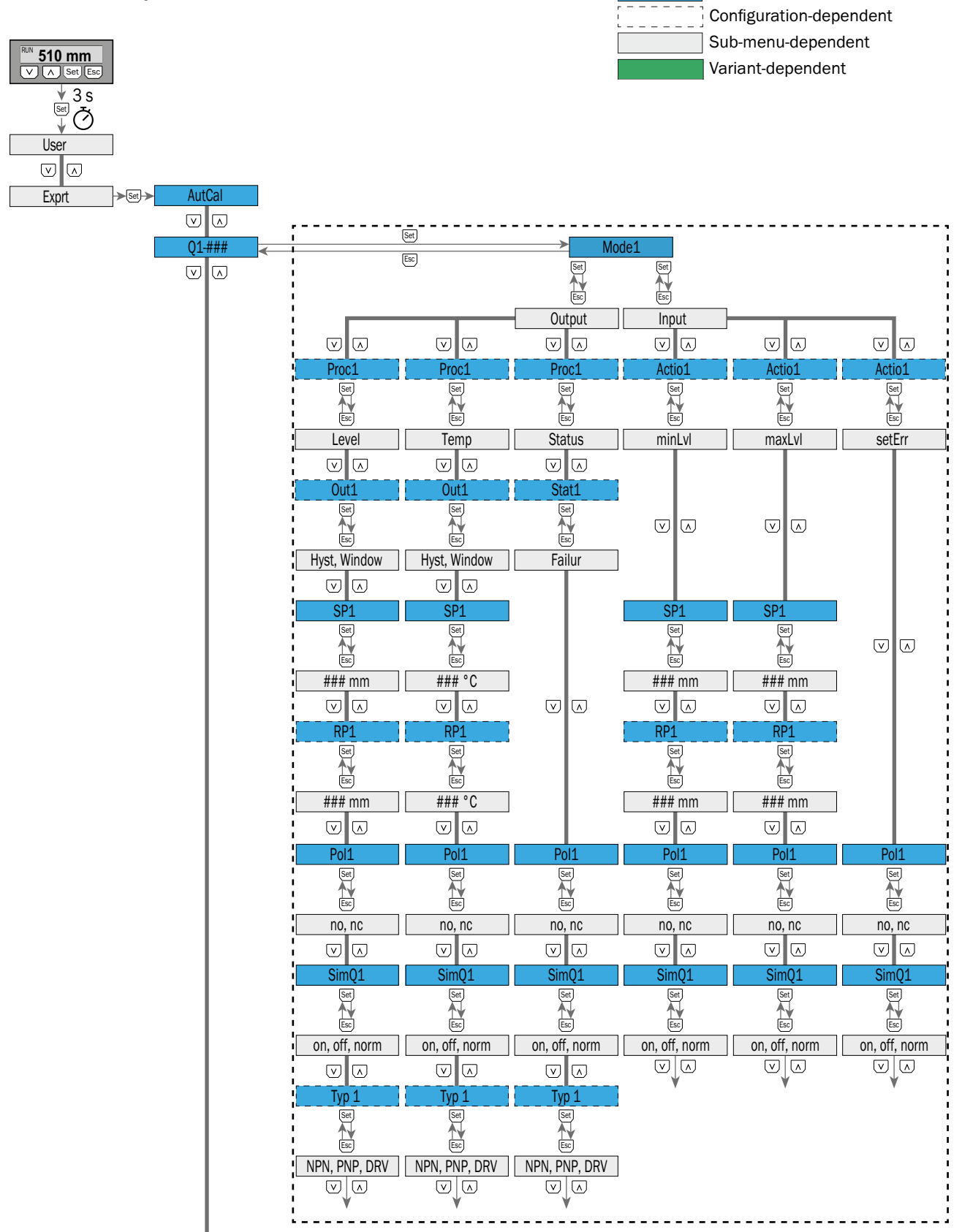

Always available

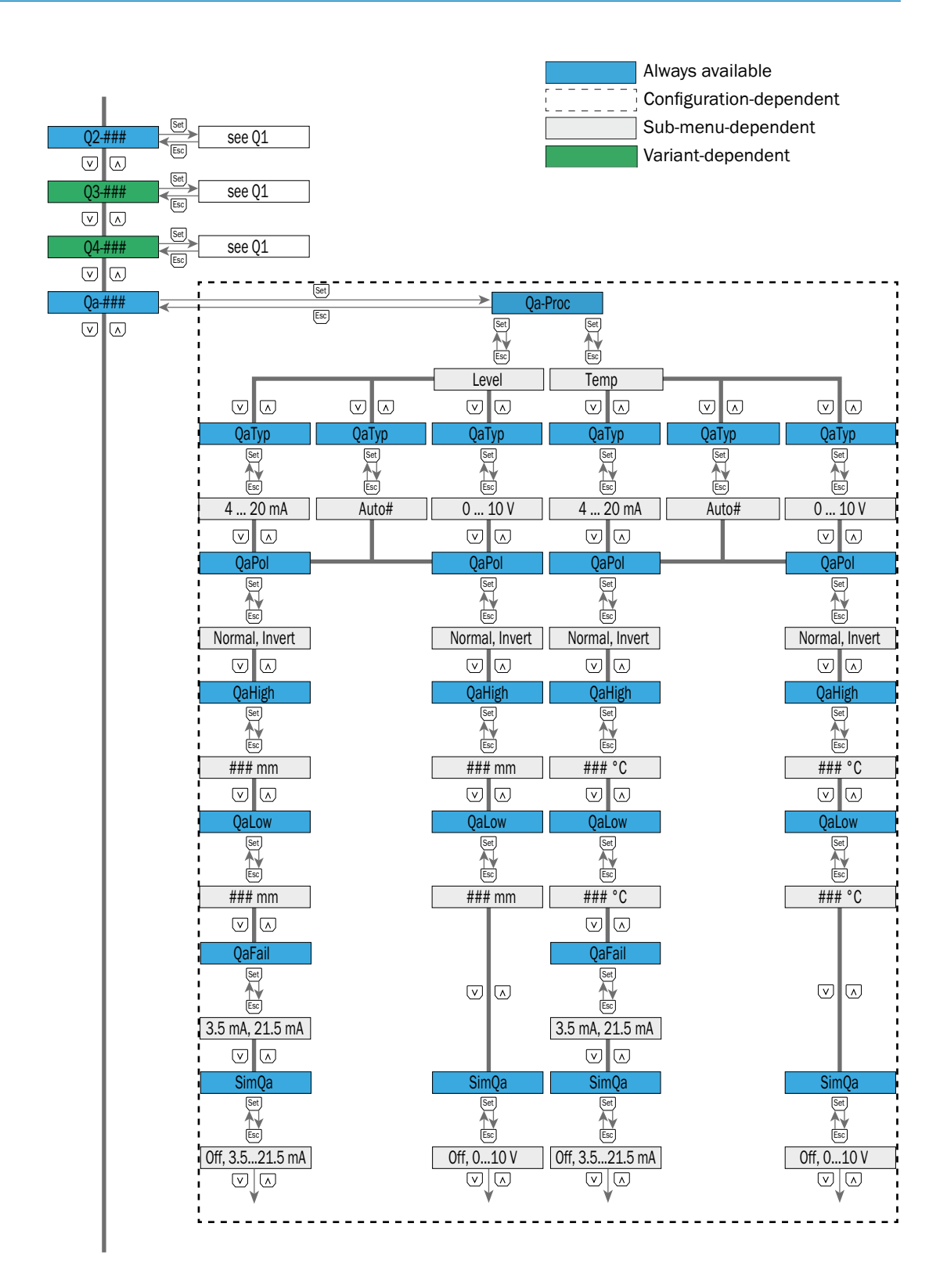

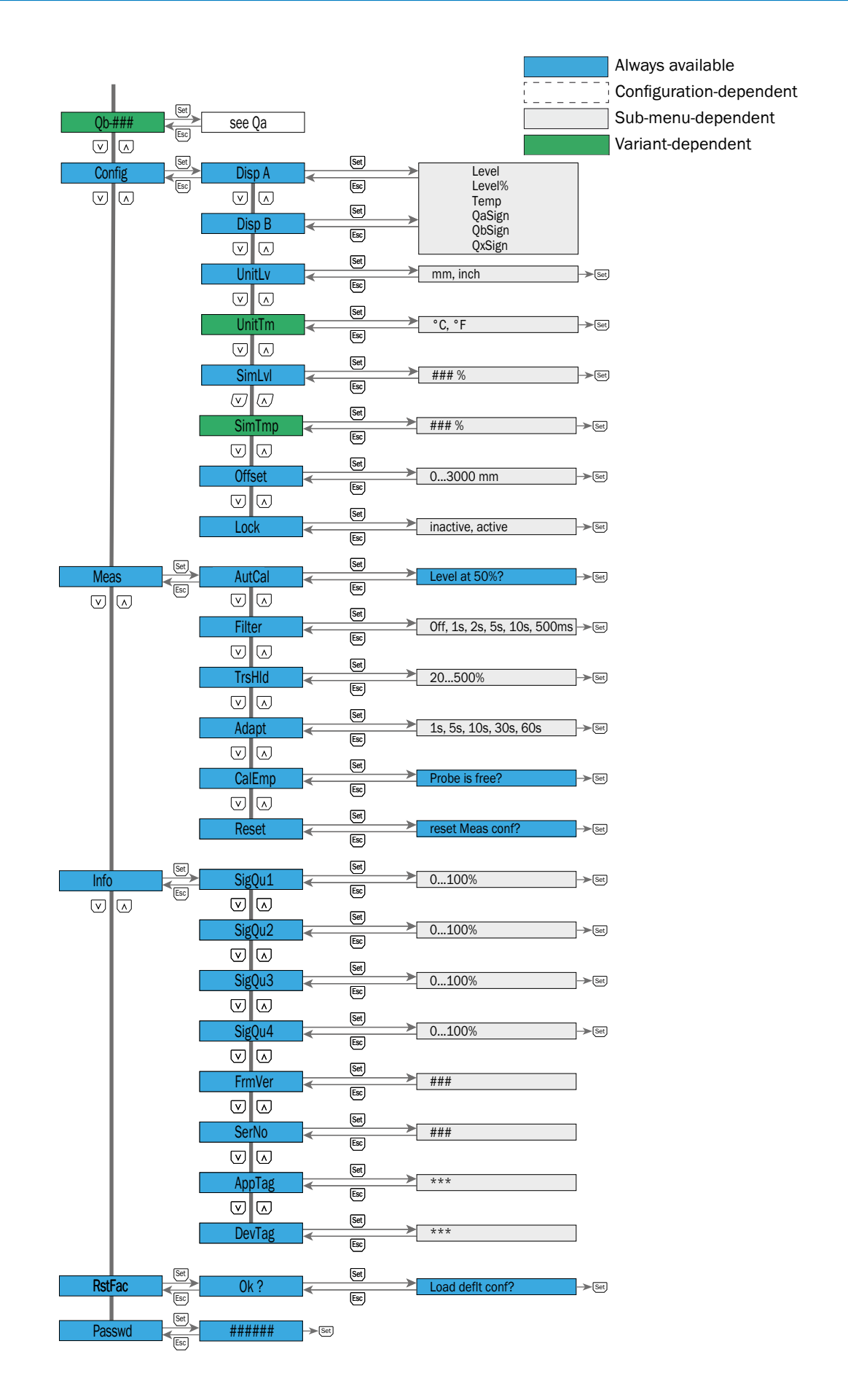

# **10** Overview of parameters

| Parameter                   | Description                                                                                                    |  |  |
|-----------------------------|----------------------------------------------------------------------------------------------------|--|--|
| Menu for switching          | See "8.2 User and Exprt mode".                                                                                           |  |  |
| outputs                     | Note:                                                                                                    |  |  |
| Based on example:           | The switching output designation changes according to                                                                    |  |  |
| Q1-Lvi                      | the selected process variable to be output – in this case:<br>Lvl (Level).                                               |  |  |
| Mode1                       | Switching point output mode.                                                                                             |  |  |
|                             | Output: The switching output is used as output.                                                                          |  |  |
|                             | <b>Input</b> : The switching output is used as input for an external signal.                                             |  |  |
| Proc1                       | Switching output process parameters:                                                                                     |  |  |
| Note:                       | Level, temperature, or status                                                                                            |  |  |
| Can only be selected        | The corresponding switching point is marked with a refer-                                                                |  |  |
| for Mode1 / Output          | ence to the selected parameter. Example: Q1-Lvl.                                                                         |  |  |
| Out1                        | Switching function, switching output.                                                                                    |  |  |
| SP1                         | Switching point, switching output (SPx > RPx).                                                                           |  |  |
| RP1                         | Reset switching point, switching output                                                                                  |  |  |
|                             | Note: Not displayed if the switching output is used to out-<br>put the status (Proc1/Status) or if window is selected as |  |  |
|                             | the output function.                                                                                                    |  |  |
| FH1                         | Upper threshold (high) window function, switching output                                                                 |  |  |
| FL1                         | (FHx > FLx)                                                                                                    |  |  |
|                             | Lower threshold (low) window function, switching output                                                                  |  |  |
|                             | Note:                                                                                                    |  |  |
|                             | status (Proc1/Status) or if hysteresis is selected as the                                                                |  |  |
|                             | output function.                                                                                                    |  |  |
| Pol1                        | Switching output property:                                                                                               |  |  |
|                             | Normally open – no                                                                                                    |  |  |
|                             | Normally closed – nc                                                                                                    |  |  |
| SimQ1                       | See "8.5.9 Testing the configuration".                                                                                   |  |  |
| Тур1                        | Switching output execution:                                                                                              |  |  |
|                             | PNP = Switching output in PNP circuit                                                                                    |  |  |
|                             | NPN = Switching output in NPN circuit                                                                                    |  |  |
|                             | Q1-Drv = Switching output executed in push/pull function                                                                 |  |  |
| Menu for analog outputs     | See "8.4 Configuration of analog outputs".                                                                               |  |  |
| Based on example:<br>Qa-Lvl |                                                                                                    |  |  |
| QaProc                      | Analog output process parameters:                                                                                        |  |  |
|                             | Level, temperature.                                                                                                    |  |  |
| QаТур                       | Analog output output signal:                                                                                             |  |  |
|                             | 4 to 20 mA, 0 to 10 V or automated.                                                                                      |  |  |

| Parameter | Description                                                                                                    |  |  |
|-----------|----------------------------------------------------------------------------------------------------|--|--|
| QaPol     | The analog output signal can be inverted.                                                                                                    |  |  |
|           | Normal = Analog output signal as configured.                                                                                                    |  |  |
|           | Example: QaLow 4 mA/0 V and QAHigh 20 mA/10 V.                                                                                                    |  |  |
|           | Invert = Analog output signal is inverted.                                                                                                    |  |  |
|           | Example: Oal ow 20 mA/10 V and OAHigh 4 mA/0 V                                                                                                    |  |  |
| OaHigh    | Input of the fill level in mm/°C for 20 mA / 10 V signal                                                                                            |  |  |
|           | (QaHigh > QaLow).                                                                                                    |  |  |
| QaLow     | Input of the fill level in mm (inch)/ $^{\circ}\text{C}$ (F) for 4 mA / 0 V signal.                                                                 |  |  |
| QaFail    | Output behavior as per NE43 in the event of a fault (func-<br>tion only available when current output has been selected<br>under QaTyp).            |  |  |
|           | 3.5  mA = Analog current output is set to  3.5  mA in the event of a fault.                                                                         |  |  |
|           | 21.5 mA = Analog current output is set to 21.5 mA in the event of a fault.                                                                          |  |  |
| SimQa     | See "8.5.9 Testing the configuration".                                                                                                    |  |  |
| Disp A/B  | Display settings.                                                                                                    |  |  |
|           | See: "8.5.2 Setting an alternating display of measurands (DispA and DispB)".                                                                        |  |  |
| UnitLv    | Level display unit mm/inch.                                                                                                    |  |  |
| UnitTm    | Temperature display unit °C/°F.                                                                                                    |  |  |
| SimLvl    | See "8.5.9 Testing the configuration".                                                                                                    |  |  |
|           | Setting the level to be simulated.                                                                                                    |  |  |
| SimTmp    | See "8.5.9 Testing the configuration".                                                                                                    |  |  |
|           | Setting the temperature to be simulated.                                                                                                    |  |  |
| Offset    | See "8.5.11 Setting the offset".                                                                                                    |  |  |
| Lock      | See "8.5.6 Locking the display with a password".                                                                                                    |  |  |
| AutoCal   | See "7 Commissioning".                                                                                                    |  |  |
| Filter    | See "8.5.8 Filtering measured values".                                                                                                    |  |  |
| TrsHld    | The factor which determines how strong a signal has to be<br>in order to be recognized by the device. The value range<br>lies between 20% and 500%. |  |  |
|           | The default is 100%. Only shown if password entered.                                                                                                |  |  |
|           | 20% = high sensitivity                                                                                                    |  |  |
|           | 100% = standard                                                                                                    |  |  |
|           | 500% = low sensitivity                                                                                                    |  |  |
| Adapt     | See "8.5.7 Setting the medium adjustment".                                                                                                    |  |  |
| CalEmp    | Empty calibration.                                                                                                    |  |  |
|           | See "7 Commissioning".                                                                                                    |  |  |
| Reset     | Resetting the calibration for: empty adjustment, threshold, and filter settings.                                                                    |  |  |
| SigQa1    | See "8.5.10 Evaluating signal quality".                                                                                                    |  |  |
| SigQa2    | See "8.5.10 Evaluating signal quality".                                                                                                    |  |  |

| Parameter | Description                                            |
|-----------|--------------------------------------------------------|
| SigQa3    | See "8.5.10 Evaluating signal quality".                |
| SigQa4    | See "8.5.10 Evaluating signal quality".                |
| FrmVer    | Shows the firmware version.                            |
| SerNo     | Shows the serial number.                               |
| AppTag    | Measuring point name, can only be written via IO-Link. |
| DevTag    | Device name, can only be written via IO-Link.          |
| RstFac    | Reset the set parameters to the factory settings.      |
| Passwd    | Currently no function.                                 |

# 11 Troubleshooting

# **11.1** Error message on the display

| Error                        | Cause                                                                                                    | Solution                                                                                                    |
|------------------------------|----------------------------------------------------------------------------------------------------|----------------------------------------------------------------------------------------------------|
| !SC-Q{1,2,3,4}<br>!SC-Q{a,b} | Short-circuit at Q{1,2,3,4}<br>Q{a,b}                                                                                                    | Remove short-circuit.                                                                                                    |
|                              | Load resistance at the output is too low                                                                                                    | Increase load resistance.                                                                                                    |
| !InErr                       | Error signal at switching output that is configured as input. Sensor is in a safe state                                                                                 |                                                                                                    |
| !OLQ{1,2,3,4}                | Overload at Q{1,2,3,4}                                                                                                    | Reduce the load.<br>Reduce the ambient temperature.                                                                                                    |
| !MFail                       | Memory error                                                                                                    | Check the wiring, according to "6.2 Electrical connection".<br>If the wiring is correct but the error continues to occur, the device is defective and must be replaced. |
| !QxOff                       | Supply voltage too low for switching outputs                                                                                                    | Increase supply voltage to achieve the desired functionality.                                                                                                    |
| !QaOff                       | Supply voltage too low for analog output                                                                                                    | Increase supply voltage to achieve the desired functionality.                                                                                                    |
| !IOLOf                       | Supply voltage too low for IO-Link                                                                                                    | Increase supply voltage to achieve the desired functionality.                                                                                                    |
| !Ovolt                       | Supply voltage too high                                                                                                    | Reduce the supply voltage.                                                                                                    |
| !HTmpH<br>!HTmpL             | Sensor housing temperature too low/high                                                                                                    | Adapt the ambient conditions.                                                                                                    |
| !PTmpH<br>!PTmpL             | Process temperature outside the specification                                                                                                    | Adapt the process conditions.                                                                                                    |
| !Temp                        | Process temperature measurement not possible                                                                                                    | Contact service.                                                                                                    |
| !Q{a,b}Ovl                   | The ohmic load at the analog current output Qa is too high                                                                                                    | Reduce the load at Qa.                                                                                                    |
|                              | The analog current output Qa is not wired                                                                                                    | Connect the load to Qa.                                                                                                    |
| !Simul                       | At least one simulation (SimQ{1,2,3,4,a,b}, SimLvl, SimTmp) is active                                                                                                   | Deactivate the simulation.                                                                                                    |
| !SignI                       | Signal quality 2 or 4 is too low (sensitivity to inter-<br>ference or quality of empty state); for example,<br>due to deposits or temperature drift                     | Probe must be cleaned,<br>tank components are too close to the probe or<br>CalEmp must be performed, see "8.5.4 Perform-<br>ing empty adjustment".                      |
| !Trshl                       | Signal quality 1 is too low (sensitivity to threshold)                                                                                                    | The threshold is set too high for the current medium,                                                                                                    |
| !Attnt                       | Other parameters have been adapted automati-<br>cally.<br>E.g.:<br>- SPx changed, RPx corrected<br>- RPx changed, SPx corrected<br>- Offset changed, SPx/RPx/ corrected | the medium permittivity is too low.                                                                                                    |
| !lockd                       | IOLink Local User Interface Access Locks activated                                                                                                    | Reset the Access Locks via IO-Link.                                                                                                    |
|                              |                                                                                                    | 10 seconds.                                                                                                    |
| !Err{xx}                     | Internal error has occurred                                                                                                    | Check the wiring, according to "6.2 Electrical connection".<br>If the wiring is correct but the error continues to                                                      |
|                              |                                                                                                    | occur, contact the service department.                                                                                                    |

# **11.2** Operating the display

| Error                         | Cause                                      | Solution                                            |
|-------------------------------|--------------------------------------------|-----------------------------------------------------|
| Expert mode is activated      | IO-Link communication active               |                                                     |
| Menu does not<br>open         | IO-Link Device Access Locks active         | See "8.5.5 Locking the display without a password". |
| The display only shows Passwd | Display lock activated with password entry | See "8.5.6 Locking the display with a password".    |

# 11.3 Outputs

| Error                                   | Cause                                                                                   | Solution                                                                                      |
|-----------------------------------------|-----------------------------------------------------------------------------------------|-----------------------------------------------------------------------------------------------|
| Switching output does not behave as     | Configuration incorrect                                                                 | Check the configuration of the switching output                                               |
|                                         |                                                                                         | (see "8.3 Configuring the switching outputs").                                                |
| expected                                | Error signal at switching output that is configured as input. Sensor is in a safe state | If a switching output is configured as an input, check the signal and the system if required. |
|                                         | Cable break                                                                             | Check the cable.                                                                              |
| Analog output does                      | Configuration incorrect                                                                 | Configure the analog output                                                                   |
| not behave as                           |                                                                                         | (see "8.4 Configuration of analog outputs").                                                  |
| expected                                | Error signal at switching output that is configured as input. Sensor is in a safe state | If a switching output is configured as an input, check the signal and the system if required. |
|                                         | Cable break                                                                             | Check the cable.                                                                              |
| IO-Link communica-<br>tion not possible | Input is set under Q1Mode                                                               | Set output under Q1Mode.                                                                      |

# 11.4 Error behavior

| Error                                                                  | Cause                                                                                                   | Solution                                                                                             |
|------------------------------------------------------------------------|----------------------------------------------------------------------------------------------------|----------------------------------------------------------------------------------------------------|
| Level display does not change                                          | Insufficient signal quality                                                                             | Perform empty adjustment, see "8.5.4<br>Performing empty adjustment".                                |
|                                                                        | Probe is contaminated                                                                                   | Clean the probe.                                                                                     |
|                                                                        | Easy Clamp used                                                                                         | Perform empty adjustment, see "8.5.4<br>Performing empty adjustment".                                |
| The displayed level value is greater than SPx/RPx/FHx/FLx/QxLow/QxHigh | An offset was configured for the level value                                                            | Adjust offset, see "8.5.11 Setting the offset".                                                      |
| Level is fluctuating                                                   | Media surface unsettled                                                                                 | Activate filtering, see "8.5.8 Filtering measured values".                                           |
|                                                                        | Strong EMC interferences                                                                                | Activate filtering, see "8.5.8 Filtering measured values".                                           |
| Level is not detected,<br>sensor (at times) indicates too low a        | Threshold is set too high                                                                               | Check SigQu1 and reduce the threshold until a good signal is emitted.                                |
| level (< 50 mm), although a high level is present.                     | The empty state of the probe has<br>changed significantly due to altered<br>ambient conditions or aging | Check SigQu4, perform empty adjust-<br>ment if required, see "8.5.4 Performing<br>empty adjustment". |

| Error                                                  | Cause                                                                                                   | Solution                                                                                                    |
|--------------------------------------------------------|----------------------------------------------------------------------------------------------------|----------------------------------------------------------------------------------------------------|
| Sensor shows high level even though the tank is empty. | The empty state of the probe has<br>changed significantly due to altered<br>ambient conditions or aging | Increase the threshold so that faults are<br>below the threshold.<br>Check SigQu4, re-teach capacitance val-<br>ues in empty state, see "8.5.4 Perform-<br>ing empty adjustment". |
|                                                        | Deposit is detected as level                                                                            | Remove deposit.                                                                                                    |
|                                                        |                                                                                                    | If the level is detected at the deposit,<br>check SigQu1 and increase the thresh-<br>old until the level is no longer detected.                                                   |
|                                                        | Strong temperature fluctuations are interfering with the probe                                          | Increase the threshold, reduce the rate of temperature change.                                                                                                    |

# 12 Repair

# 12.1 Maintenance

The CFP Cubic is maintenance-free. We recommend that you perform the following measures at regular intervals:

- Check the probe for contamination
- Check the screw connections and plug connectors

## 12.2 Returns

Rinse off and/or clean removed devices before returning them in order to protect our employees and the environment from dangers posed by residue from measured materials. Faulty devices can only be examined when accompanied by a completed return form. This form includes information about all materials which have come into contact with the device, including those which were used for testing purposes, operation, or cleaning. The return form is available from our website (www.sick.com).

# 13 Disposal

Dispose of device components and packaging materials in compliance with applicable country-specific waste treatment and disposal regulations for the region of use.

# **14** Technical data

# **14.1** Note for critical applications

| Critical application                                                                               | Restrictions                                                                                                    | Solution                                                                                                    |
|----------------------------------------------------------------------------------------------------|----------------------------------------------------------------------------------------------------|----------------------------------------------------------------------------------------------------|
| Inhomogeneous tempera-<br>ture in the tank                                                         | Increased measurement inaccuracy                                                                                                   | Ensure uniform temperature distribution in the tank.                                                                                                    |
| Changing the medium                                                                                | When the tank is filled for the first time, in-<br>creased measurement inaccuracy at the end of<br>the probe within 100 mm         | Fill the tank up to a level over 100 mm.                                                                                                    |
| Deposits                                                                                           | Deposits can be wrongly detected as the level<br>Increased measurement inaccuracy around the<br>deposit                            | Clean the probe, remove the deposit.                                                                                                    |
| Full tank and tempera-<br>ture changes at the same<br>time                                         | Increased inaccuracy within the upper 100 mm when emptying the tank                                                                | Adapt the application so that the level does not<br>need to be accurately controlled in the upper<br>100 mm. Or avoid big temperature changes if<br>the tank is full. |
| Empty tank (probe is not<br>in contact with medium)<br>and temperature changes<br>at the same time | A low level (up to 70 mm) is measured in an<br>empty tank if the tank is heated but the probe<br>is not in contact with the medium | Only heat the medium if the probe is in contact<br>with it. Do not perform any critical control oper-<br>ations based on the sensor's empty signal.                   |
| Emulsions (mixture of wa-<br>ter and oil-based media)                                              | Conductive residues on the probe can falsify the measurement result                                                                | Clean the probe, remove all deposits.                                                                                                    |

# 14.2 Features

| Medium                                   | Water and oil-based liquids      |
|------------------------------------------|----------------------------------|
| Detection type                           | Switch, continuous               |
| Probe length                             | 100 mm 1,000 mm (mono-rod probe) |
| Adjustable measuring range               | 0 mm 1,000 mm                    |
| Adjustable measuring range (temperature) | -20 °C +80 °C                    |
| Process pressure                         | -0.5 bar +3 bar                  |
| Process temperature                      | -20 °C¹) +80 °C                  |
| GOST certificate                         | $\odot$                          |
| RoHS certificate                         | $\odot$                          |
| IO-Link                                  | ✓ Version 1.1 with data storage  |
| UL certificate                           | $\odot$                          |

 $^{\scriptscriptstyle 1)}$  For applications below 0 °C, the probe must not be subjected to transverse loads.

# 14.3 Performance

| Accuracy (level) <sup>1)</sup>        | ± 15 mm       |
|---------------------------------------|---------------|
| Accuracy (temperature)                | ±2°C          |
| Reproducibility (level) <sup>1)</sup> | < 5 mm        |
| Resolution (level)                    | < 2 mm        |
| Resolution (temperature)              | ≤ 0.1 °C      |
| Response time                         | < 300 ms      |
| Response time t90 (temperature)       | 120 s         |
| Dielectric constant                   | ≥2            |
| Conductivity                          | No limitation |

| Inactive area at end of probe <sup><math>1</math></sup> | 7 mm 15 mm (depending on the length of the |
|---------------------------------------------------------|--------------------------------------------|
|                                                         | probe)                                     |

<sup>1)</sup> With water or oil under reference conditions.

# 14.4 Mechanics/materials

| Materials in contact with the media | Outer tube: polypropylene (PP-H)<br>G 3/4": PPSU<br>3/4" NPT: PPSU<br>Easy Clamp Bracket: PP |
|-------------------------------------|----------------------------------------------------------------------------------------------|
| Process connection                  | G 3/4" A<br>3/4" NPT<br>without process connection                                           |
| Housing material                    | PBT and PC                                                                                   |
| Max. probe load                     | ≤ 4 Nm                                                                                       |
| Enclosure rating                    | IP 67: EN 60529                                                                              |
| Weight                              | max. 500 g                                                                                   |

# 14.5 Reference conditions

| Air humidity               | 65% (± 20%)                            |
|----------------------------|----------------------------------------|
| Temperature                | 20 °C (± 5 °C)                         |
| Medium                     | Water (DC = 80) / oil (DC = 2)         |
| Installation conditions    | Distance to built-in components: 60 mm |
|                            | Distance to bottom of the tank: 10 mm  |
| Container parameterization | CalEmp completed                       |

# 14.6 Ambient conditions

| Ambient temperature, operation <sup>1)</sup> | -20 °C +60 °C |
|----------------------------------------------|---------------|
| Ambient temperature, storage                 | -40 °C +80 °C |

 $^{\scriptscriptstyle 1)}$  According to UL listing: degree of contamination 3 (UL61010-1: 2012-05); air humidity: 80% at temperatures up to 31 °C; installation height: max. 3,000 m above sea level; only for indoor applications.

# 14.7 Electrical connections

| Supply voltage <sup>1)</sup> | DC 10 V 30 V                                                                                                    |
|------------------------------|----------------------------------------------------------------------------------------------------|
| Current consumption          | ≤ 100 mA at 24 V without output load                                                                                                    |
| Initialization time          | ≤5s                                                                                                    |
| Protection class             | Ш                                                                                                    |
| Connection type              | M12 x 1 (5-pin)<br>M12 x 1 (8-pin)                                                                                                    |
| Hysteresis                   | Min. 3 mm, min. 2 °C, freely configurable                                                                                                    |
| Output signal <sup>2)</sup>  | <ul> <li>2 switching outputs PNP/NPN/DRV</li> <li>2 switching outputs PNP/NPN/DRV and 1<br/>analog output 4 mA to 20 mA / 0 V to 10 V auto-<br/>matically switchable depending on output load</li> <li>4 switching outputs PNP/NPN/DRV and 2 ana-<br/>log outputs 4 mA to 20 mA / 0 V to 10 V auto-<br/>matically switchable depending on output load</li> </ul> |
| Signal voltage HIGH          | Uv -3 V                                                                                                    |
| Signal voltage LOW           | ≤ 3 V                                                                                                    |
| Output current               | < 100 mA per output                                                                                                    |
| Inductive load               | <1H                                                                                                    |
| Capacitive load              | 100 nF                                                                                                    |
| Temperature drift            | < 0.1 mm/K                                                                                                    |
| Output load                  | 4 mA to 20 mA < 500 ohms at U <sub>v</sub> > 15 V<br>4 mA to 20 mA < 350 ohms at U <sub>v</sub> > 2 V<br>0 V to 10 V > 750 ohms at U <sub>v</sub> $\ge$ 14 V                                                                                                    |
| Lower signal level           | 3.8 mA to 4 mA                                                                                                    |
| Upper signal level           | 20 mA to 20.5 mA                                                                                                    |
| EMC                          | EN 61326-2-3, 2014/30/EU                                                                                                    |

<sup>1)</sup> Use an energy-limited circuit for voltage supply as per UL61010-1 3rd Ed., Section 9.3.

<sup>2)</sup> All connections are reverse polarity protected. All outputs are overload and short-circuit protected.

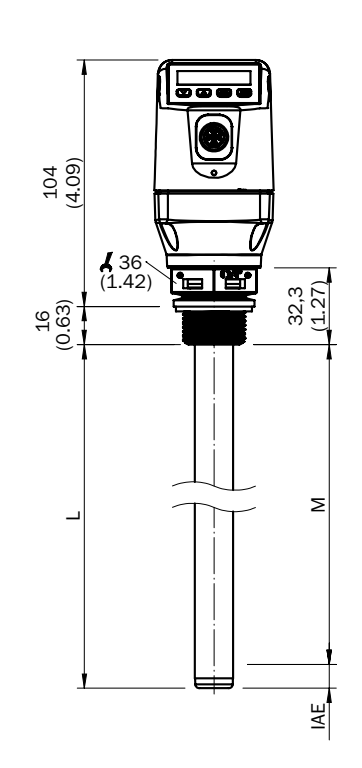

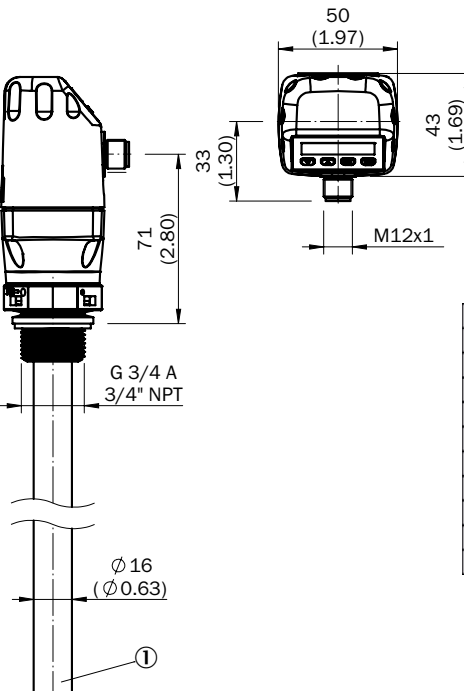

| Probe length L | Inactive area IAE |
|----------------|-------------------|
| 100 (3.94)     | <10 (0.39)        |
| 200 (7.87)     | <10 (0.39)        |
| 300 (11.81)    | <10 (0.39)        |
| 400 (15.75)    | <10 (0.39)        |
| 500 (19.69)    | <15 (0.59)        |
| 600 (23.62)    | <15 (0.59)        |
| 700 (27.56)    | <15 (0.59)        |
| 800 (31.50)    | <15 (0.59)        |
| 900 (35.43)    | <15 (0.59)        |
| 1000 (39.37)   | <15 (0.59)        |

## Rod probe

- M Measuring range
- L Probe length
- IAE Inactive area at probe end 10 mm
- ① Temperature sensor (option)

# 15 Dimensional drawings

# 16 Factory setting

| Parameter  | Factory setting                                                                                                    |
|------------|----------------------------------------------------------------------------------------------------|
| SP1        | 80% of probe length measured from end of probe                                                                                                    |
| RP1        | 5 mm below SP1                                                                                                    |
| OUT1       | Q1_Hno                                                                                                    |
| SP2        | For 5-pin versions: 20% of the probe length measured from the end of the probe<br>For 8-pin versions: 60% of the probe length measured from the end of the probe |
| RP2        | 5 mm below SP2                                                                                                    |
| OUT2       | Q2_Hno                                                                                                    |
| TYP2       | Q2_PNP                                                                                                    |
| SP3        | 40% of probe length measured from end of probe                                                                                                    |
| RP3        | 5 mm below SP3                                                                                                    |
| OUT3       | Q3_Hno                                                                                                    |
| SP4        | 20% of probe length measured from end of probe                                                                                                    |
| RP4        | 5 mm below SP4                                                                                                    |
| 0U4        | Q4_Hno                                                                                                    |
| TYP3       | Q3_PNP                                                                                                    |
| TYP4       | Q4_PNP                                                                                                    |
| QAHigh     | 50 mm below start of probe                                                                                                    |
| QALOW      | 10 mm above end of probe                                                                                                    |
| QAPOL      | QA_Nrm                                                                                                    |
| QATYP      | Auto                                                                                                    |
| QAFAIL     | 3.5 mA                                                                                                    |
| SimCur     | SimOff                                                                                                    |
| SimVol     | SimOff                                                                                                    |
| DspVal     | Distan                                                                                                    |
| Filter     | Off                                                                                                    |
| SimLev     | SimOff                                                                                                    |
| TrsHld     | 100                                                                                                    |
| MaskZn     | 0 mm                                                                                                    |
| MaskTr     | 50%                                                                                                    |
| Mode       | Pulse                                                                                                    |
| CalSta     | noCal                                                                                                    |
| Probe/Type | Depending on probe type: Rod/Rope                                                                                                    |
| MaxCol     | Depending on measuring mode: HiSped = AnySped, HiAcc = 10 cm/s                                                                                                   |
| MeasMd     | HiSpd                                                                                                    |
| CalRng     | 6,005 mm                                                                                                    |
| FomSta     | Inactive                                                                                                    |
| Limit      | 90                                                                                                    |
| Offset     | 0 mm                                                                                                    |
| Unit       | mm                                                                                                    |
| Lock       | Inactive                                                                                                    |

# 17 Accessories

Accessories can be found online at: www.sick.com

Australia Phone +61 (3) 9457 0600 1800 33 48 02 - tollfree E-Mail sales@sick.com.au

Austria Phone +43 (0) 2236 62288-0 E-Mail office@sick.at

Belgium/Luxembourg Phone +32 (0) 2 466 55 66 E-Mail info@sick.be

Brazil Phone +55 11 3215-4900 E-Mail comercial@sick.com.br

Canada Phone +1 905.771.1444 E-Mail cs.canada@sick.com

**Czech Republic** Phone +420 234 719 500

E-Mail sick@sick.cz Chile

Phone +56 (2) 2274 7430 E-Mail chile@sick.com

China Phone +86 20 2882 3600 E-Mail info.china@sick.net.cn

Denmark Phone +45 45 82 64 00 E-Mail sick@sick.dk

Finland Phone +358-9-25 15 800 E-Mail sick@sick.fi

France Phone +33 1 64 62 35 00 E-Mail info@sick.fr

Germany Phone +49 (0) 2 11 53 010 E-Mail info@sick.de

Greece Phone +30 210 6825100 E-Mail office@sick.com.gr

Hong Kong Phone +852 2153 6300 E-Mail ghk@sick.com.hk

Detailed addresses and further locations at www.sick.com

Hungary Phone +36 1 371 2680 E-Mail ertekesites@sick.hu

India Phone +91-22-6119 8900 E-Mail info@sick-india.com

Israel Phone +972 97110 11 E-Mail info@sick-sensors.com Italv

Phone +39 02 27 43 41 E-Mail info@sick.it

Japan Phone +81 3 5309 2112 E-Mail support@sick.jp

Malaysia Phone +603-8080 7425 E-Mail enquiry.my@sick.com

Mexico Phone +52 (472) 748 9451 E-Mail mexico@sick.com

Netherlands Phone +31 (0) 30 229 25 44 E-Mail info@sick.nl

New Zealand Phone +64 9 415 0459 0800 222 278 - tollfree E-Mail sales@sick.co.nz

Norway Phone +47 67 81 50 00 E-Mail sick@sick.no

Poland Phone +48 22 539 41 00 E-Mail info@sick.pl

Romania Phone +40 356-17 11 20 E-Mail office@sick.ro

Russia Phone +7 495 283 09 90 E-Mail info@sick.ru

Singapore Phone +65 6744 3732 E-Mail sales.gsg@sick.com Slovakia Phone +421 482 901 201 E-Mail mail@sick-sk.sk

Slovenia Phone +386 591 78849 E-Mail office@sick.si

South Africa Phone +27 10 060 0550 E-Mail info@sickautomation.co.za

South Korea Phone +82 2 786 6321/4 E-Mail infokorea@sick.com

Spain Phone +34 93 480 31 00 E-Mail info@sick.es

Sweden Phone +46 10 110 10 00 E-Mail info@sick.se

Switzerland Phone +41 41 619 29 39 E-Mail contact@sick.ch

Taiwan Phone +886-2-2375-6288 E-Mail sales@sick.com.tw

Thailand Phone +66 2 645 0009 E-Mail marcom.th@sick.com

Turkey Phone +90 (216) 528 50 00 E-Mail info@sick.com.tr

United Arab Emirates Phone +971 (0) 4 88 65 878 E-Mail contact@sick.ae

United Kingdom Phone +44 (0)17278 31121 E-Mail info@sick.co.uk

USA Phone +1 800.325.7425 E-Mail info@sick.com

Vietnam Phone +65 6744 3732 E-Mail sales.gsg@sick.com

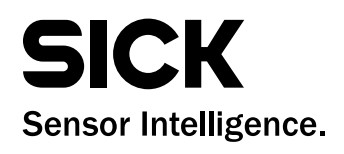